## Guide d'utilisation

NAVIS

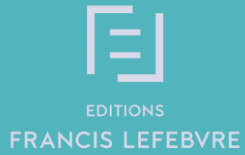

### SOMMAIRE

| 1– Se connecter à NAVIS                                | p. 3         |
|--------------------------------------------------------|--------------|
| 2 – Vue d'ensemble de la page d'accueil                | p. 6         |
| - Personnaliser l'affichage de votre espace de travail | p. 8         |
| 3 – L'actualité                                        | p. 9         |
| 4 – Les revues                                         | p. 13        |
| 5 – La recherche simple                                | p. 16        |
| 6 – La recherche avancée                               | p. 18        |
| 7 – La liste de résultats                              | p. 21        |
| 8 – La documentation                                   | p. 24        |
| - La consultation                                      | р. 25        |
| - Naviguer dans un document                            | ,<br>р. 26   |
| - Dossiers                                             | ,<br>р. 28   |
| - Notes                                                | р. 29        |
| - Impression, export et envoi par mail                 | р. 30        |
| 9 – Le BOFIP                                           | p. 31        |
| 10 – Les Thèmexpress                                   | р. 34        |
| 11 – La jurisprudence chiffrée                         | р. 36        |
| 12 – Rédiger un modèle-type                            | р. 38        |
| 13 – Mon tableau de bord personnel                     | р. 42        |
| 14 – Administrer son compte et ses utilisateurs        | р. 47        |
| 15 – Vous accompagner au quotidien                     | p. 52        |
| - Espace Assistance                                    | p. <u>53</u> |
| - Contacts utiles                                      | p. <u>54</u> |

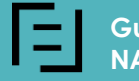

### L'accès à NAVIS s'effectue depuis le site abonnes.efl.fr

### Saisir votre login (email) et votre mot de passe

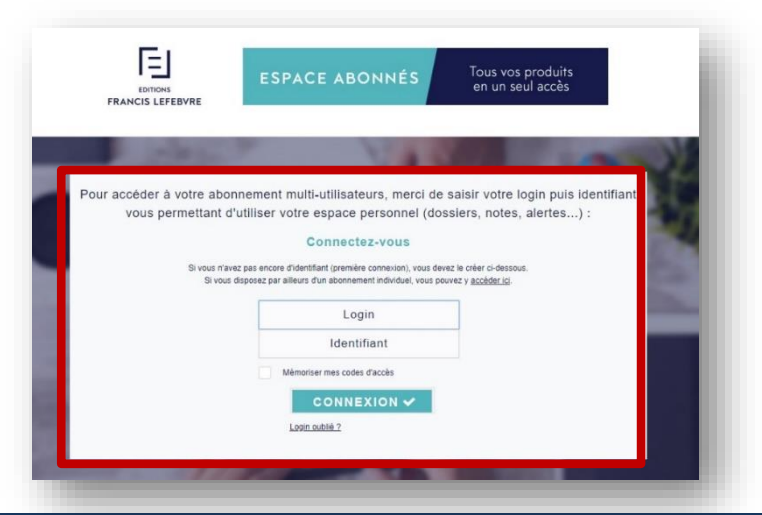

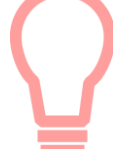

#### Astuces :

- Ajouter ce lien à vos favoris pour y accéder plus rapidement.
- Cocher la case « mémoriser » pour ne pas avoir à ressaisir vos codes d'accès à la prochaine connexion.

Un accès est aussi disponible via le site efl.fr, rubrique « votre espace abonnés » :

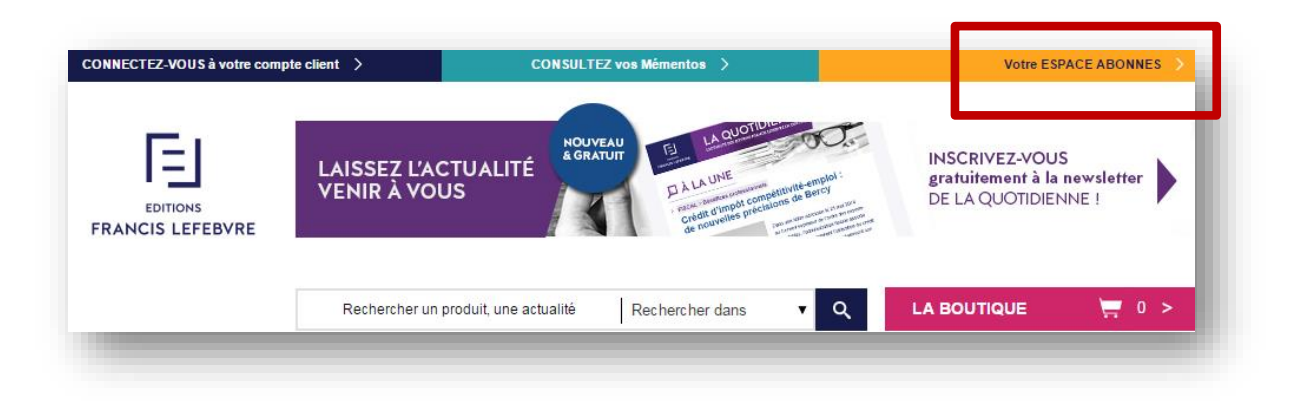

### Vue d'ensemble

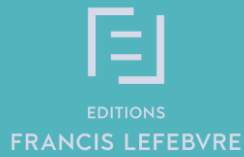

### La page d'accueil

A Retrouvez sur la page d'accueil toutes les documentations sous forme de widgets qui peuvent être personnalisés.

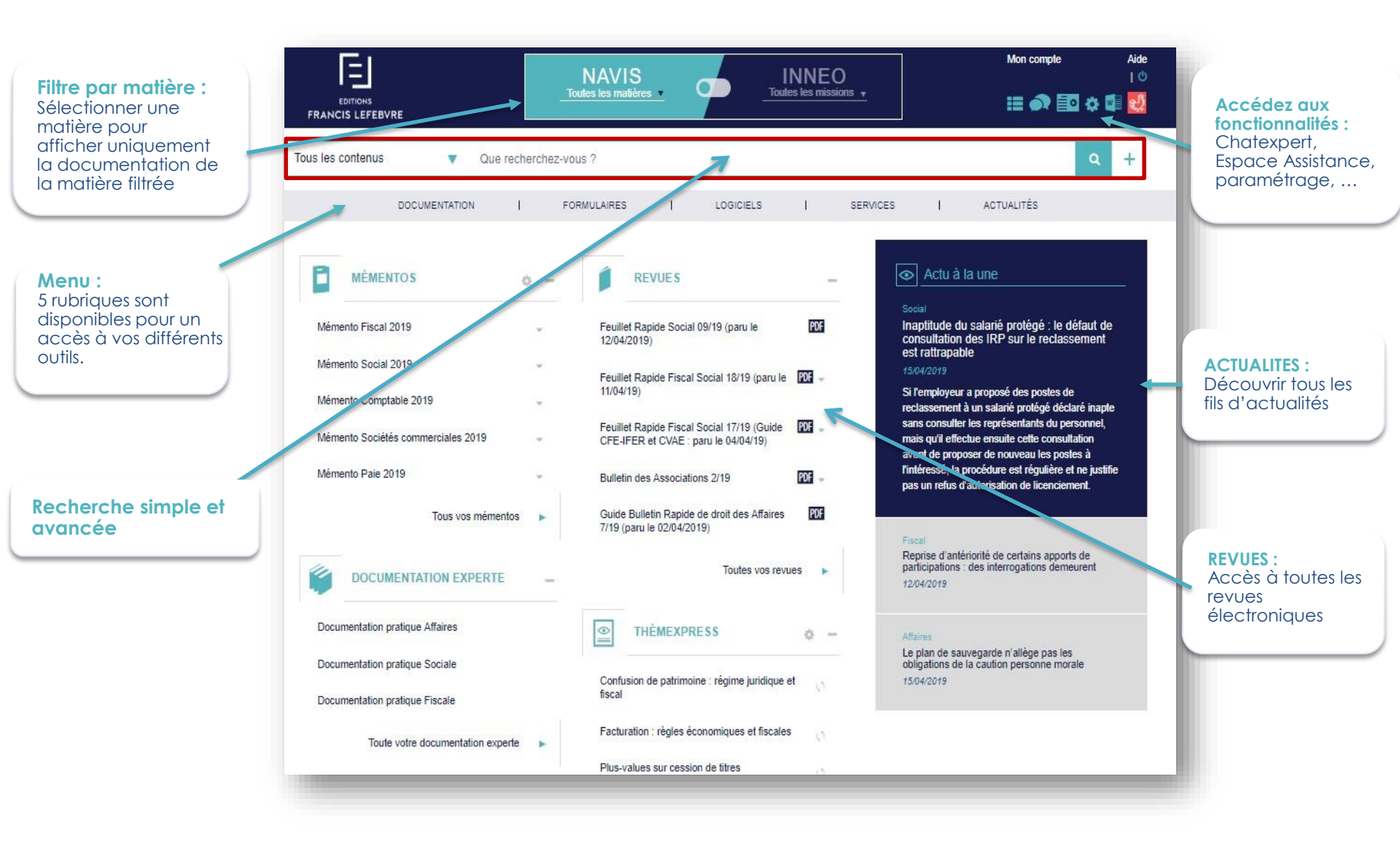

Guide d'utilisation

NAVIS

### La page d'accueil - suite

Guide d'utilisation

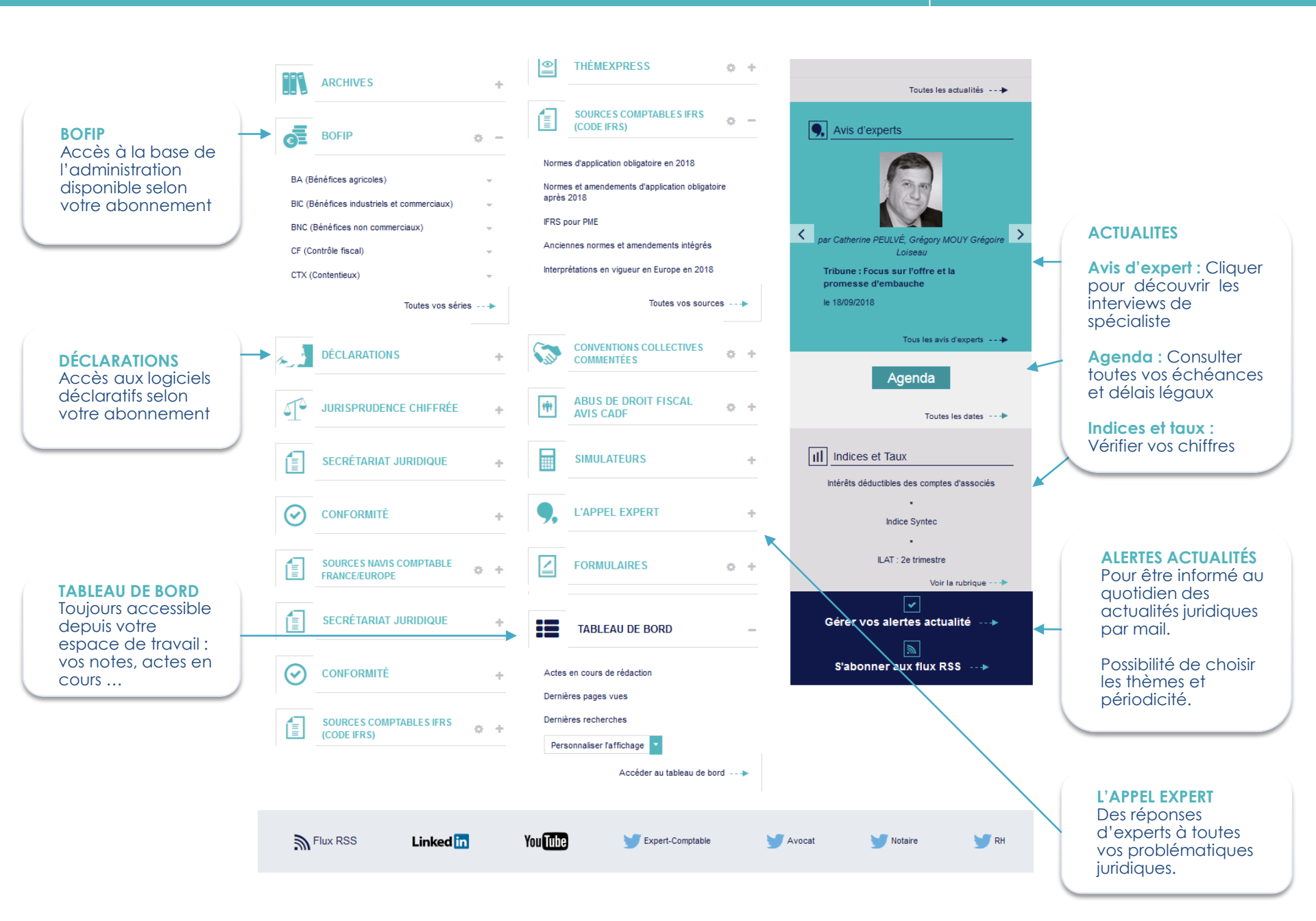

Vous pouvez organiser votre page d'accueil pour en faire un véritable espace personnel. Pour cela, plusieurs options sont proposées :

- 1/ Déplacer les différents widgets. Placer votre curseur sur sa têtière, cliquer et déplacer le widget en effectuant un « glissé-déposé ».
- 2/ Réduire ou agrandir la taille des widgets : Cliquer sur les pictogrammes + pour déplier et pour replier le bloc
- 3/ Sélectionner les contenus à afficher au sein de chaque bloc. Cliquer sur ce pictogramme 🔅
- 4/ Ajouter des blocs optionnels : Cliquer sur 🔹 de votre tableau de bord > Ajouter un bloc et sélectionner le widget souhaité.

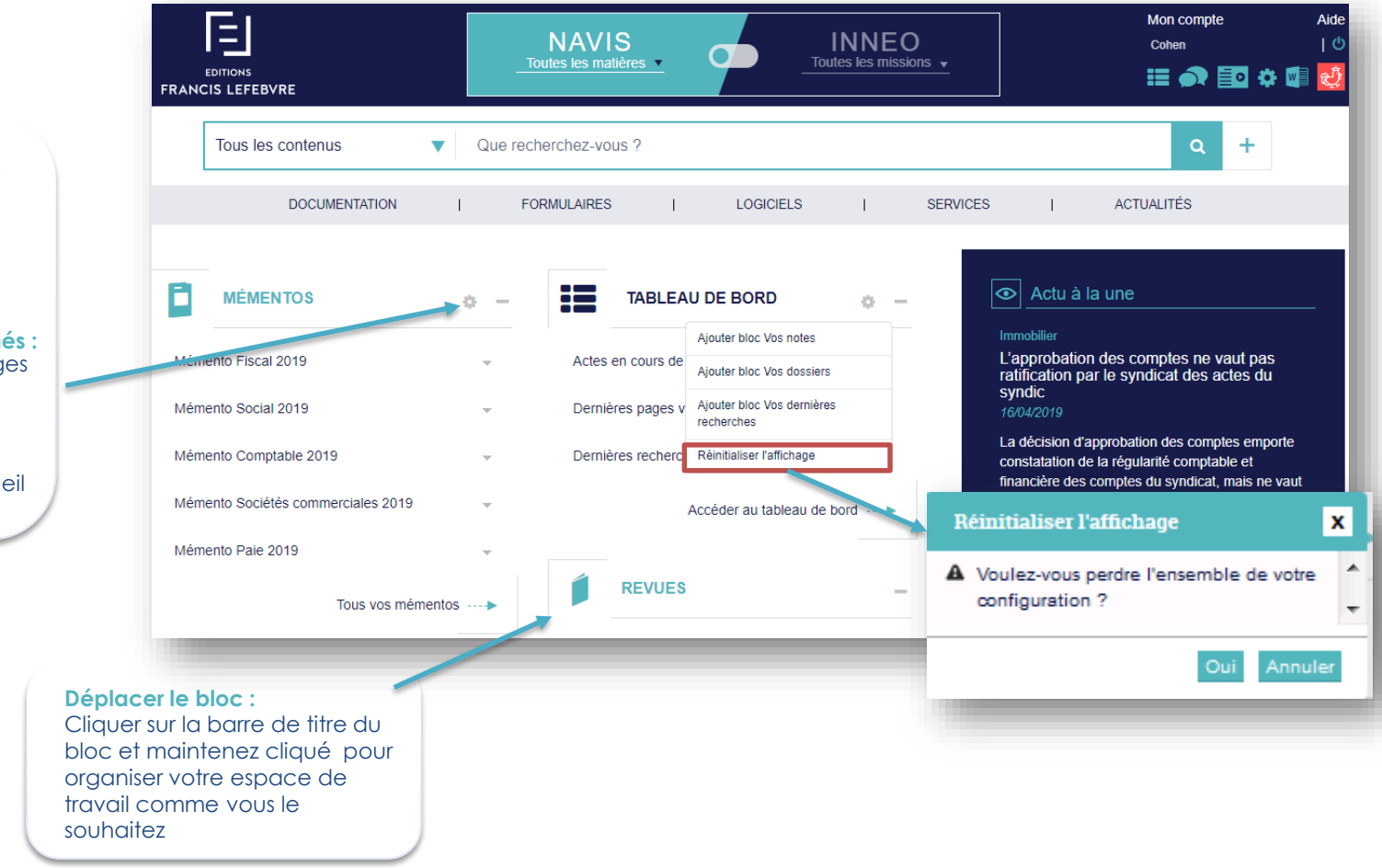

Cliquer sur pour afficher le menu de personnalisation

Afficher les plus consultés : Seuls les documents les plus consultés seront visibles

Ordonner les documents affichés : Organiser l'accès à vos ouvrages en fonction de vos priorités

Réinitialiser le bloc : Retrouver l'affichage par défaut pour l'ensemble de la page d'accueil

## L'actualité

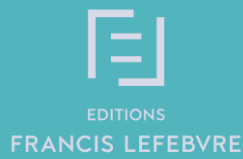

### L'actualité disponible en page d'accueil

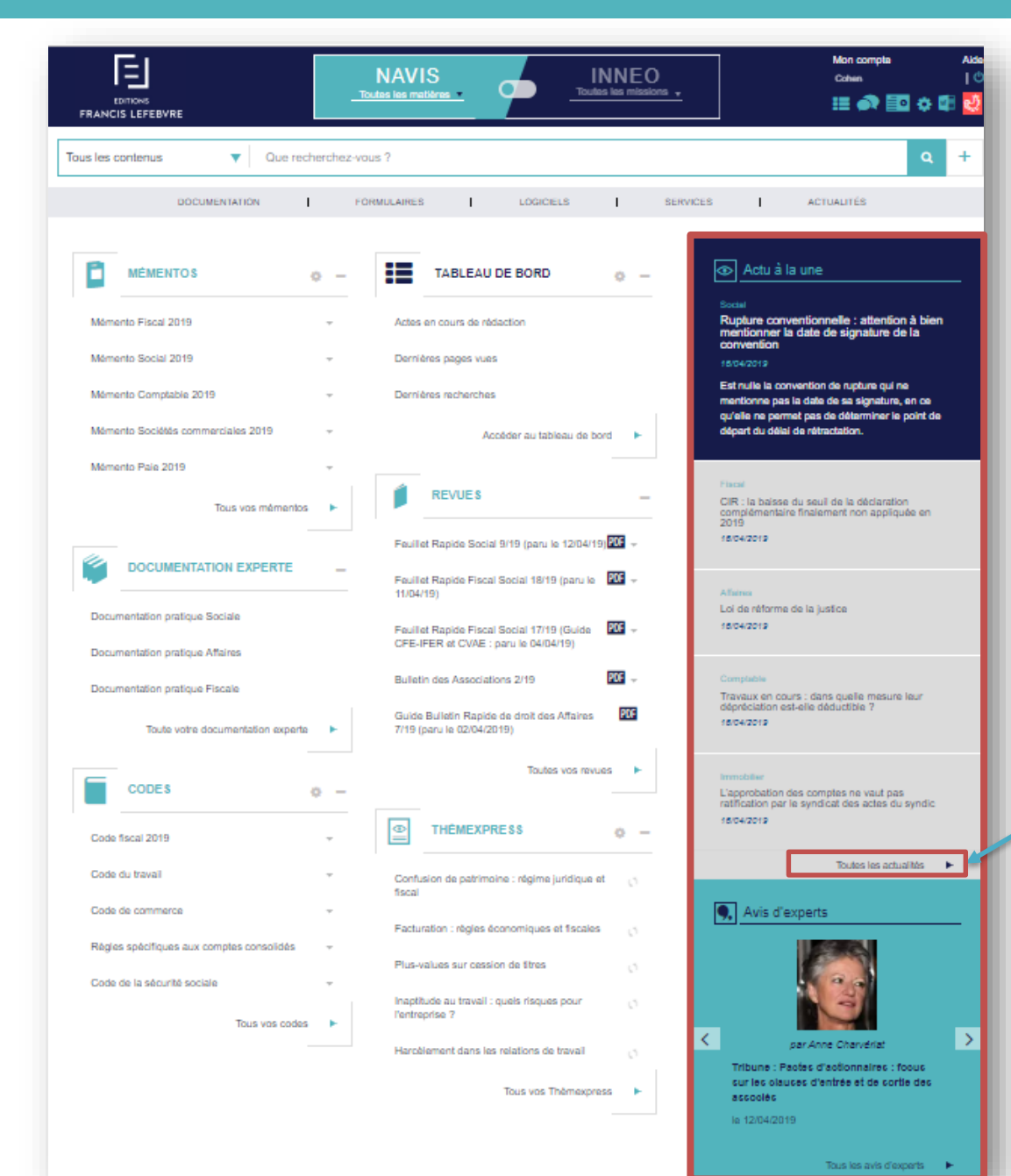

Actualités A LA UNE Votre fil d'actualité quotidien. Vous retrouverez ici les informations les plus récentes sélectionnées par nos rédacteurs.

Cliquer pour accéder à la page dédiée à toutes les autres actualités

#### AVIS D'EXPERTS

Des professionnels qui donnent leurs avis sur des sujets liés à l'actualité sous forme de tribune, colloque ou interview.

### L'actualité via la barre de menu

Guide d'utilisation

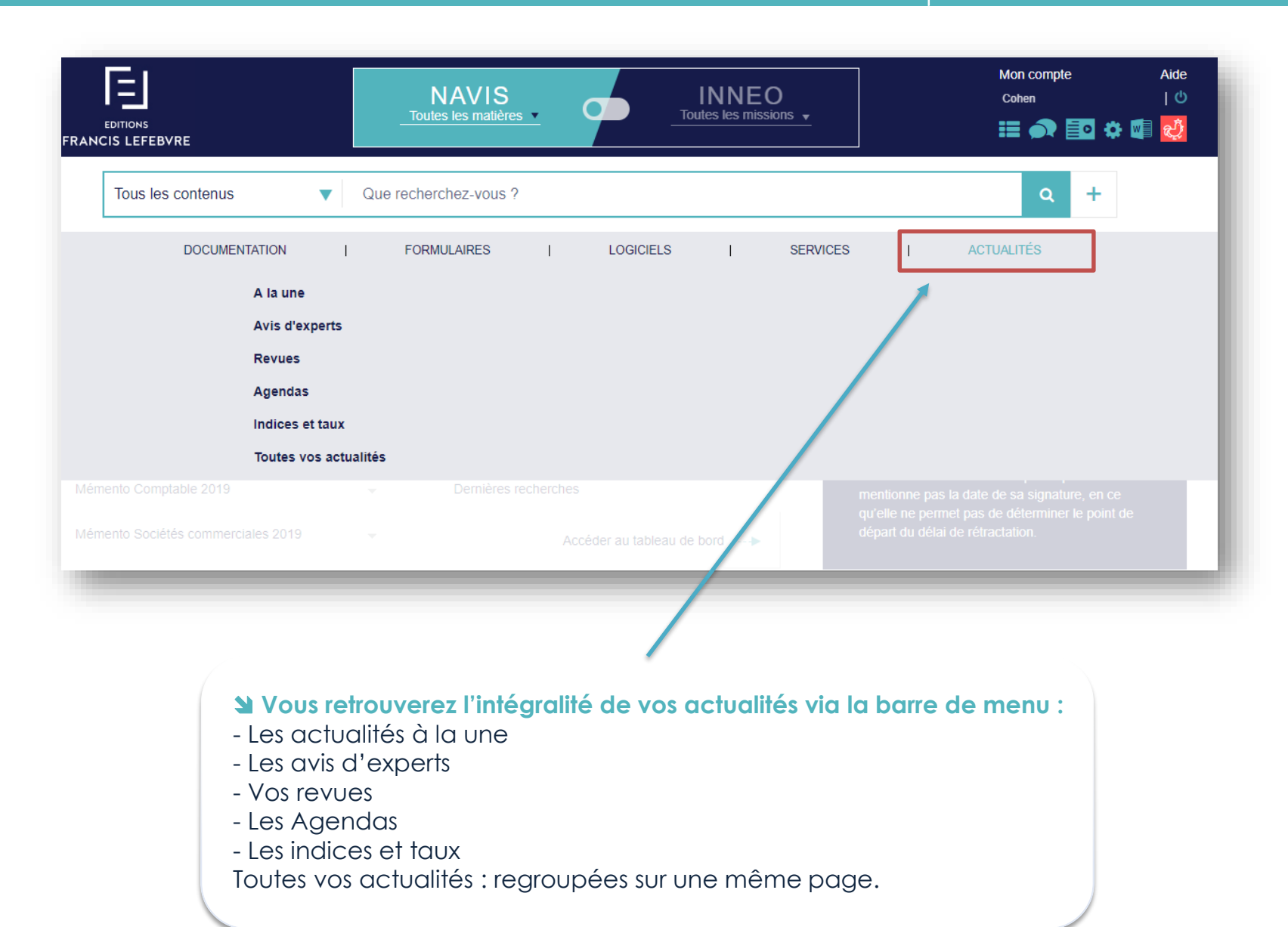

Guide d'utilisation

## Vous retrouverez l'intégralité du fil d'information sur cette page que vous pouvez trier par thème.

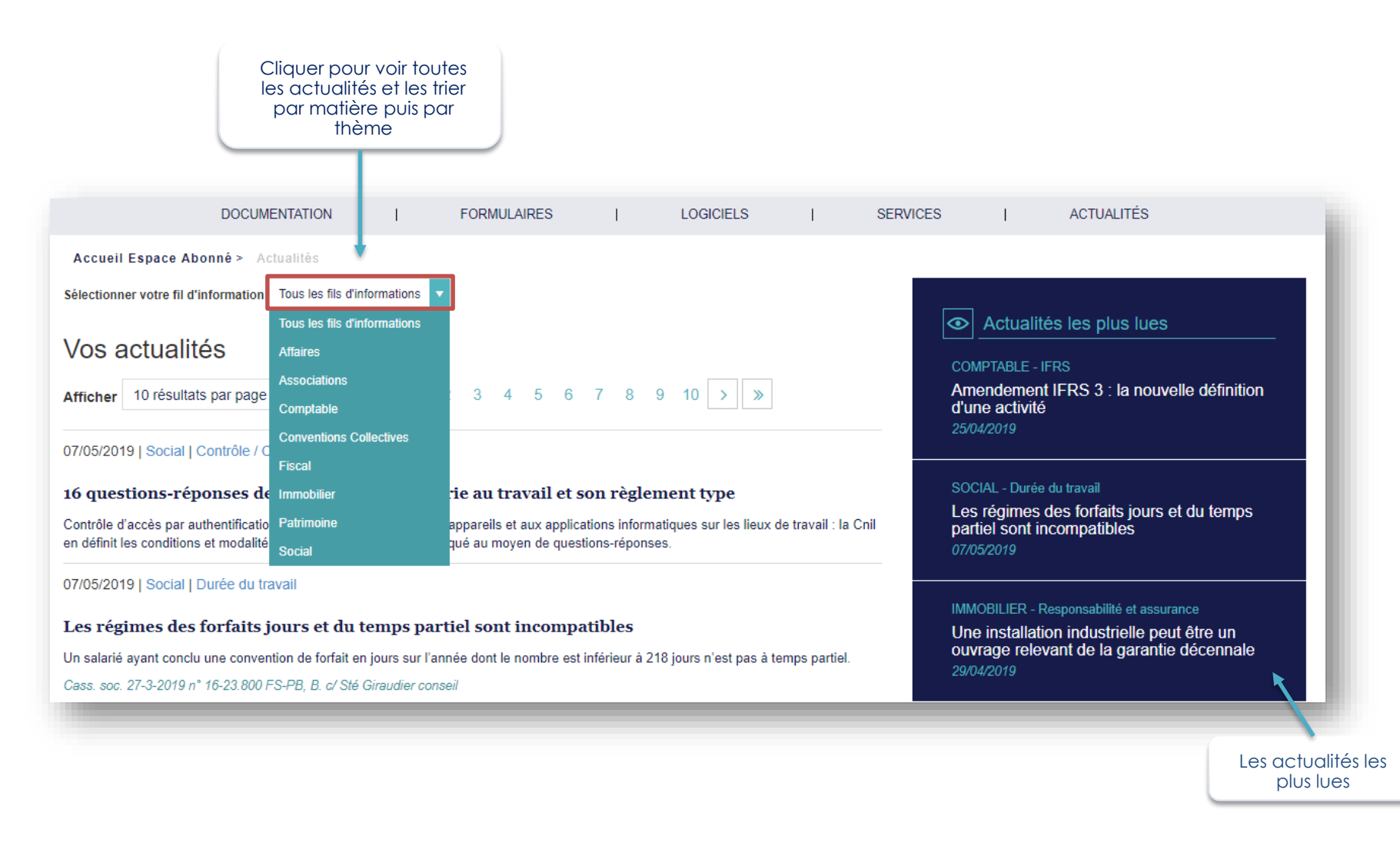

### Les revues

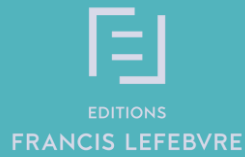

Guide d'utilisation NAVIS

Vous pouvez ouvrir la revue dans son intégralité en **cliquant** sur le nom **ou** accéder à **la recherche par numéro de paragraphe**.

| EDITIONS<br>FRANCIS LEFEBVRE       | Τοι              | NAVIS<br>tes les matières • • • • • • • • • • • • • • • • • • •                                                            | Mon compte Aide<br>I 산<br>태표 🗪 🛅 🌣 🗐 🛃                                                           |
|------------------------------------|------------------|----------------------------------------------------------------------------------------------------|--------------------------------------------------------------------------------------------------|
| Tous les contenus 🔻 Qu             | ie recherchez-vo | ous ?                                                                                                    | ۹ +                                                                                              |
| DOCUMENTATION                      | FOR              | MULAIRES   LOGICIELS   SERVICES                                                                                            | ACTUALITÉS                                                                                       |
| MÉMENTOS                           | o –              | REVUES - Actu                                                                                                    | à la une                                                                                         |
| Mémento Fiscal 2019                | Ŧ                | Affaires Feuillet Rapide Social 9/19 (paru le 12/04/19) PDF Loi de réf 16/04/2019                                          | REVUES -                                                                                         |
| Mémento Social 2019                | ~                | Feuillet Rapide Fiscal Social 18/19 (paru le POF – En matière<br>11/04/19) janvier 202                                     | Feuillet Rapide Social 9/19 (paru le 12/04/19)                                                   |
| Mémento Comptable 2019             | Ŧ                | Feuillet Rapide Fiscal Social 17/19 (Guide PDF pombreuse                                                                   | Aller à : Paragraphe n° Ok                                                                       |
| Mémento Sociétés commerciales 2019 | Ŧ                | CFE-IFER et CVAE : paru le 04/04/19) incidence e                                                                           |                                                                                                  |
| Mémento Paie 2019                  | Ŧ                | Bulletin des Associations 2/19 PDF                                                                                         | Feuillet Rapide Fiscal Social 18/19 (paru le PDF –<br>11/04/19)                                  |
| Tous vos mémer                     | ntos             | Guide Bulletin Rapide de droit des Affaires IDF CIR : la ba<br>7/19 (paru le 02/04/2019) CIR : la ba<br>2019<br>16/04/2019 | is<br>n Feuillet Rapide Fiscal Social 17/19 (Guide PDF →<br>CFE-IFER et CVAE : paru le 04/04/19) |
|                                    |                  | Toutes vos revues>                                                                                                    | Bulletin des Associations 2/19                                                                   |
|                                    |                  |                                                                                                    | Guide Bulletin Rapide de droit des Affaires POF 7/19 (paru le 02/04/2019)                        |

Toutes vos revues ---->

#### Deux modes de consultation pour vos revues :

#### En version numérique :

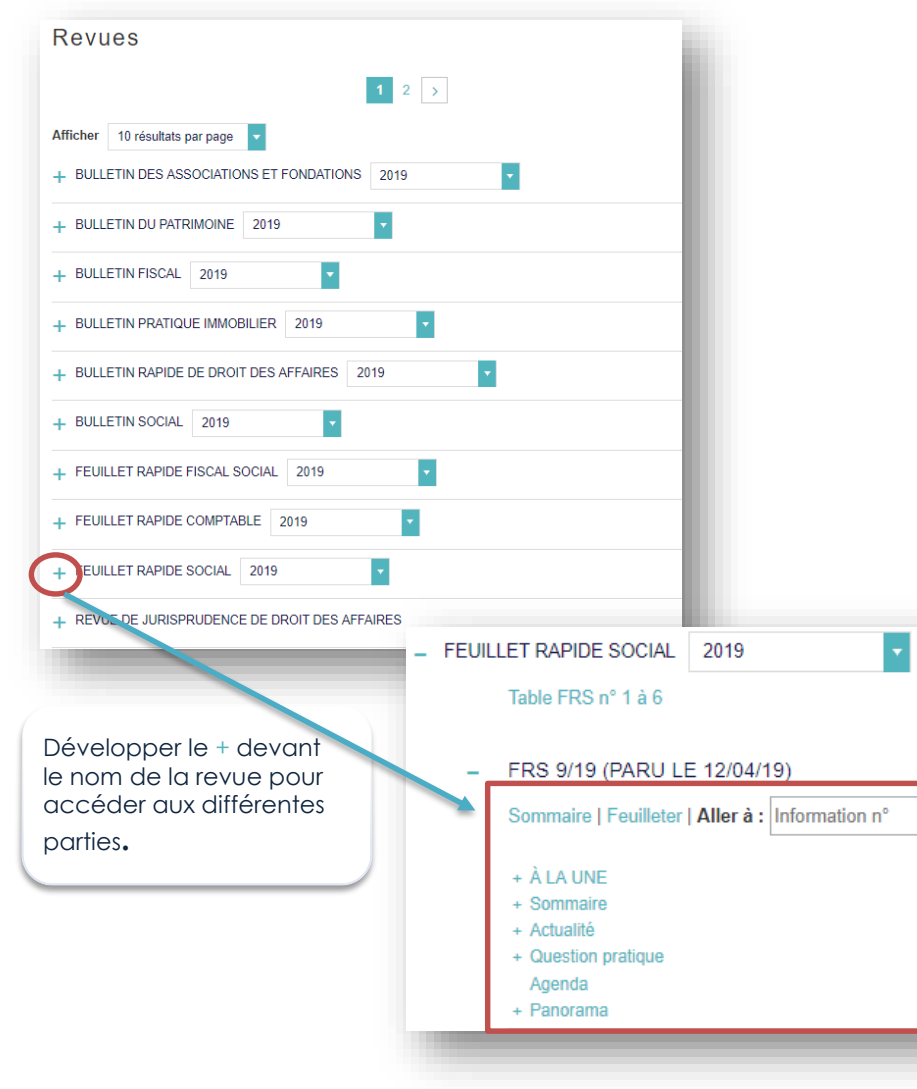

#### **En version PDF :**

NAVIS

| EDITIONS<br>FRANCIS LEFEBVRE                            | NAVIS<br>Toutes les matières • Toutes les missions •                                                                                                    |
|---------------------------------------------------------|----------------------------------------------------------------------------------------------------|
| Tous les contenus V Que re                              | cherchez-vous ?                                                                                                    |
| DOCUMENTATION                                           | FORMULAIRES   LOGICIELS   SERVICES                                                                                                    |
| MÉMENTOS                                                | 0 – 🖡 REVUES –                                                                                                    |
| Mémento Fiscal 2019                                     | - Feuillet Rapide Social 9/19 (paru le 12/0- 19)00 -                                                                                                    |
| Mémento Social 2019                                     | - Feuillet Rapide Fiscal Social 18/19 (paru le 11/04/19)                                                                                                    |
| Mémento Comptable 2019                                  | Feuillet Rapide Fiscal Social 17/19 (Guide<br>CFE-IFER et CVAE : paru le 04/04/19)                                                                                                    |
| Memento Sociétés commerciales 2019<br>Mémento Paie 2019 | Bulletin des Associations 2/19                                                                                                    |
| Tous vos mémentos                                       | Guide Bulletin Rapide de droit des Affaires at<br>7/19 (paru le 02/04/2019)                                                                                                    |
|                                                         | <text><text><text><text><text><text><text><text><text><text><text><text><text><text><text><text><text><text><text><text></text></text></text></text></text></text></text></text></text></text></text></text></text></text></text></text></text></text></text></text> |

### La recherche simple

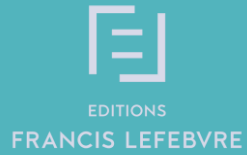

### La recherche simple

Guide d'utilisation 17

**La recherche simple** porte sur toute votre documentation disponible dans le périmètre de votre abonnement. La recherche est réalisée en saisissant les mots ou expressions recherchés dans la zone de saisie.

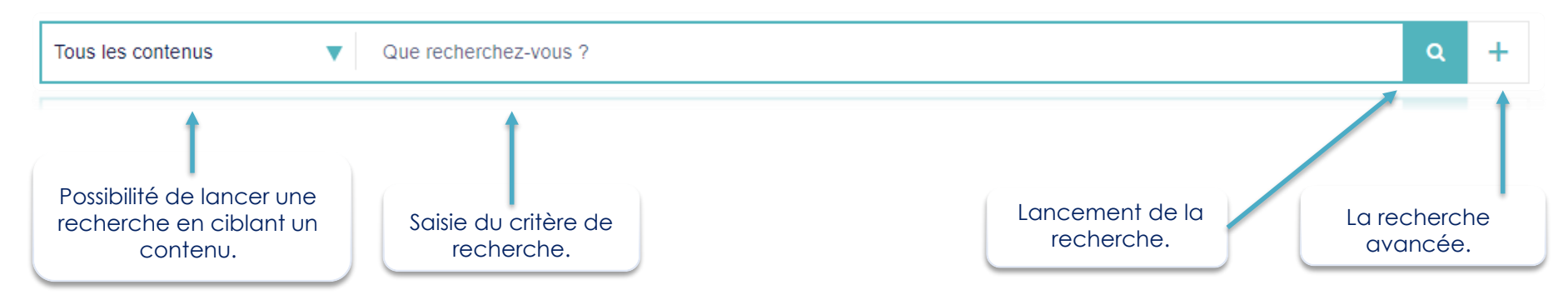

#### **Le système d'auto-complétion** vous assiste et vous aide à formuler votre requête.

| Tous les contenus 🔻                                     | licencie                                                                                                    | ۹ | + |
|---------------------------------------------------------|----------------------------------------------------------------------------------------------------|---|---|
| Choix proposés au<br>fur et à mesure de<br>votre saisie | licenciement pour inaptitude<br>licenciement économique<br>licenciement pour faute grave<br>procédure de licenciement pour inaptitude<br>licenciement pour motif économique |   |   |

- **Deux Astuces** (fonctionnalités disponibles en recherche simple et en recherche avancée) :
- Les guillemets permettent de trouver une expression exacte. Exemple : « don manuel »
- En saisissant seulement le début du mot et en ajoutant une étoile accolée, le moteur de recherche complète la fin du mot.

Par exemple : recuper\* donne récupérable, récupération, récupérer, récupérera ...

### La recherche avancée

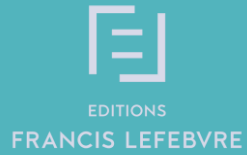

La recherche avancée est disponible par la page d'accueil, en cliquant sur le bouton + de la barre de recherche.

| EDITIONS<br>FRANCIS LEFEBVRE |           | NAVIS<br>Toutes les matières | • | INNEO<br>Toutes les missions | Mon compte<br>Cohen | Aide<br>ا ٹ<br>ای ا |
|------------------------------|-----------|------------------------------|---|------------------------------|---------------------|---------------------|
| Tous les contenus            | ▼ Que rec | herchez-vous ?               |   |                              | ٩                   | ÷                   |

#### Vous arriverez sur la recherche avancée :

La recherche avancée porte sur vos documents et sources disponibles dans le périmètre de votre abonnement.

La recherche est réalisée en saisissant les mots ou expressions dans les zones de saisie et en cumulant si besoin les différents opérateurs booléens (ET, OU, SAUF).

| E Ex. injonction de payer                                                                                                    | expression exacte     proximité : 5                         |
|----------------------------------------------------------------------------------------------------|-------------------------------------------------------------|
| Ex. injonction de payer                                                                                                    | expression exacte or proximite : 5                          |
| outer des mots-clés Exclure des mots-clés                                                                                                    |                                                             |
| Étendre la recherche aux synonymes et acronymes                                                                                                    |                                                             |
|                                                                                                    |                                                             |
|                                                                                                    |                                                             |
| ectionner un périmètre de recherche. Si vous ne faites aucun                                                                                                    | e sélection, votre recherche portera sur tous les contenus. |
|                                                                                                    |                                                             |
| Dans vos documents                                                                                                    | Dans les sources officielles                                |
|                                                                                                    |                                                             |
| D 🛧 Mémories                                                                                                    |                                                             |
| + Mementos                                                                                                    |                                                             |
| + Couvrages                                                                                                    |                                                             |
|                                                                                                    |                                                             |
| + Acquaites                                                                                                    |                                                             |
|                                                                                                    |                                                             |
|                                                                                                    |                                                             |
| Documentation experte                                                                                                    |                                                             |
| + Cocumentation experte     + Codes                                                                                                    |                                                             |
| Coursentation experte     Codes     Sources comptables IFRS (Code IFRS)                                                                                             |                                                             |
| Courses     Coursestation experte     Codes     Sources comptables IFRS (Code IFRS)     Conventions Collectives commentées                                          |                                                             |
| Conversion     Conversion     Conversion     Conversion     Conversion     Conversions     Conversions     Conversions     Conversions     Thémexpress              |                                                             |
| Convention experte     Codes     Codes     Codes     Codes     Codes     Conventions Collectives commentées     Thémexpress     Conventions bilatérales consolidées |                                                             |

Guide d'utilisation

#### **Voyons comment exploiter votre page de recherche avancée.**

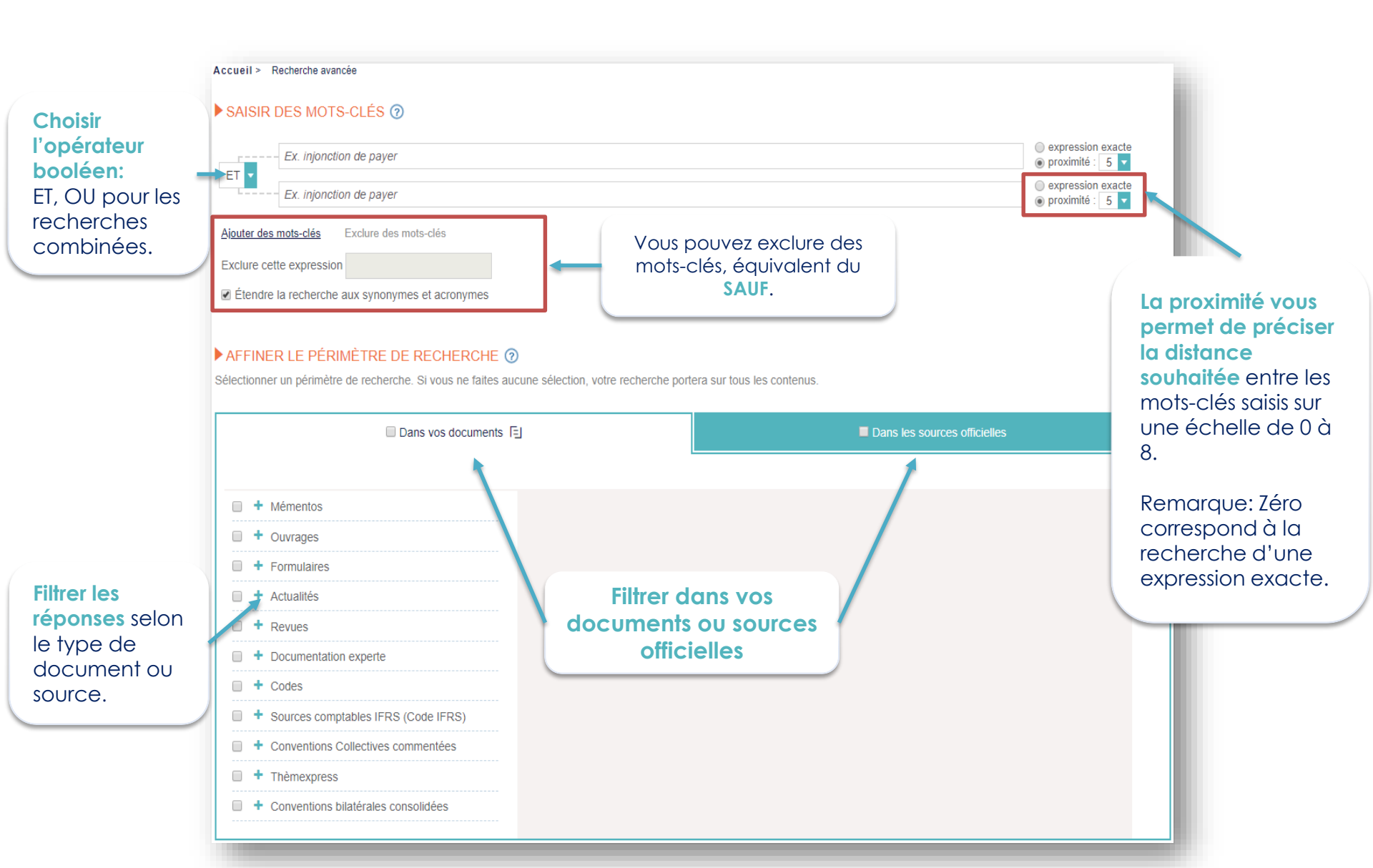

## Exploiter la liste de résultats

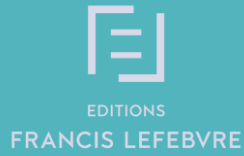

**Les résultats** sont classés par type de **documentation ou sources officielles** et par ordre de pertinence.

A pertinence égale, la priorité est donnée à l'affichage de la documentation de base où les réponses apparaissent dans le titre.

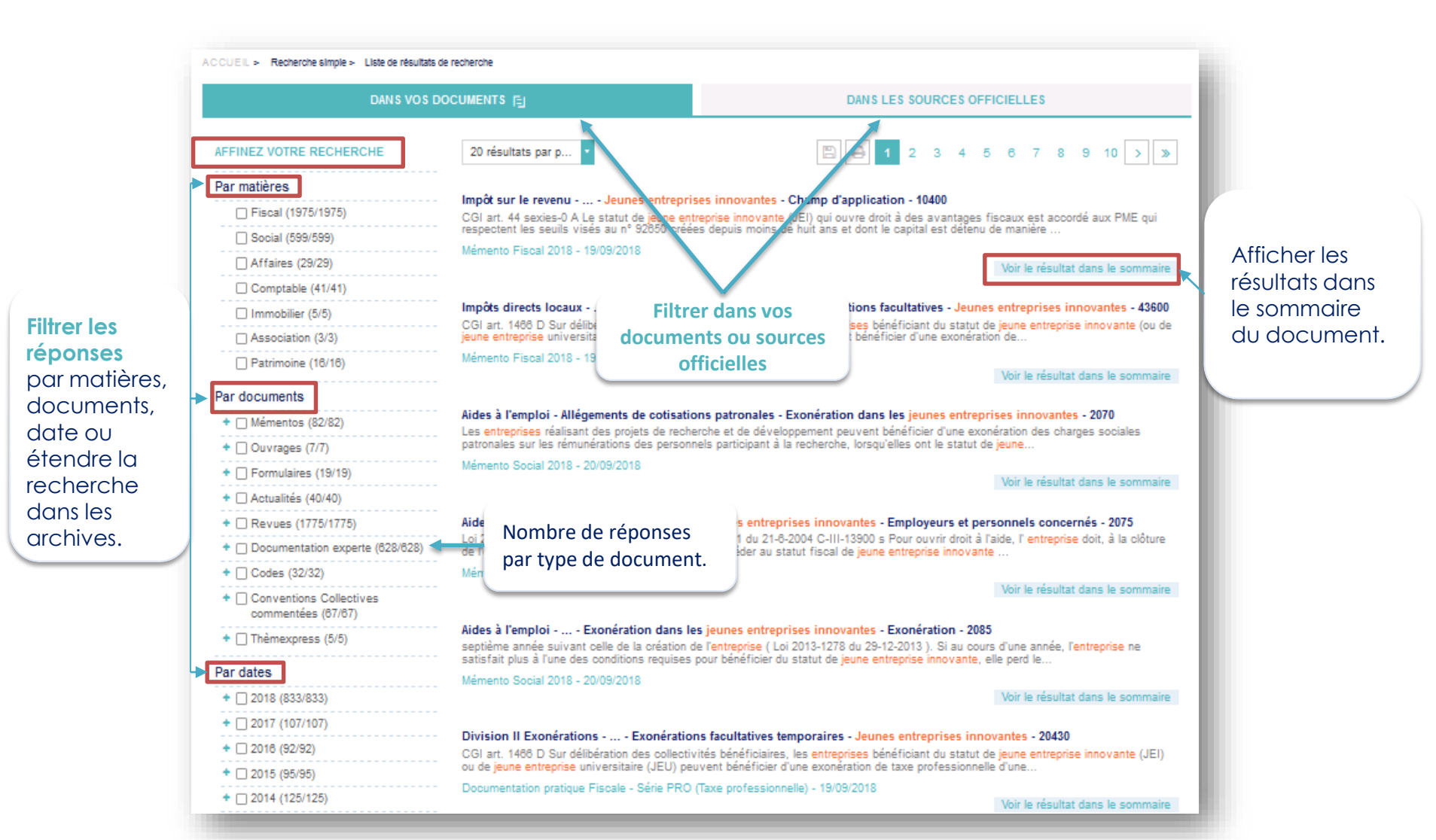

#### **Vous pouvez enregistrer vos recherches pour les relancer en 1 clic.**

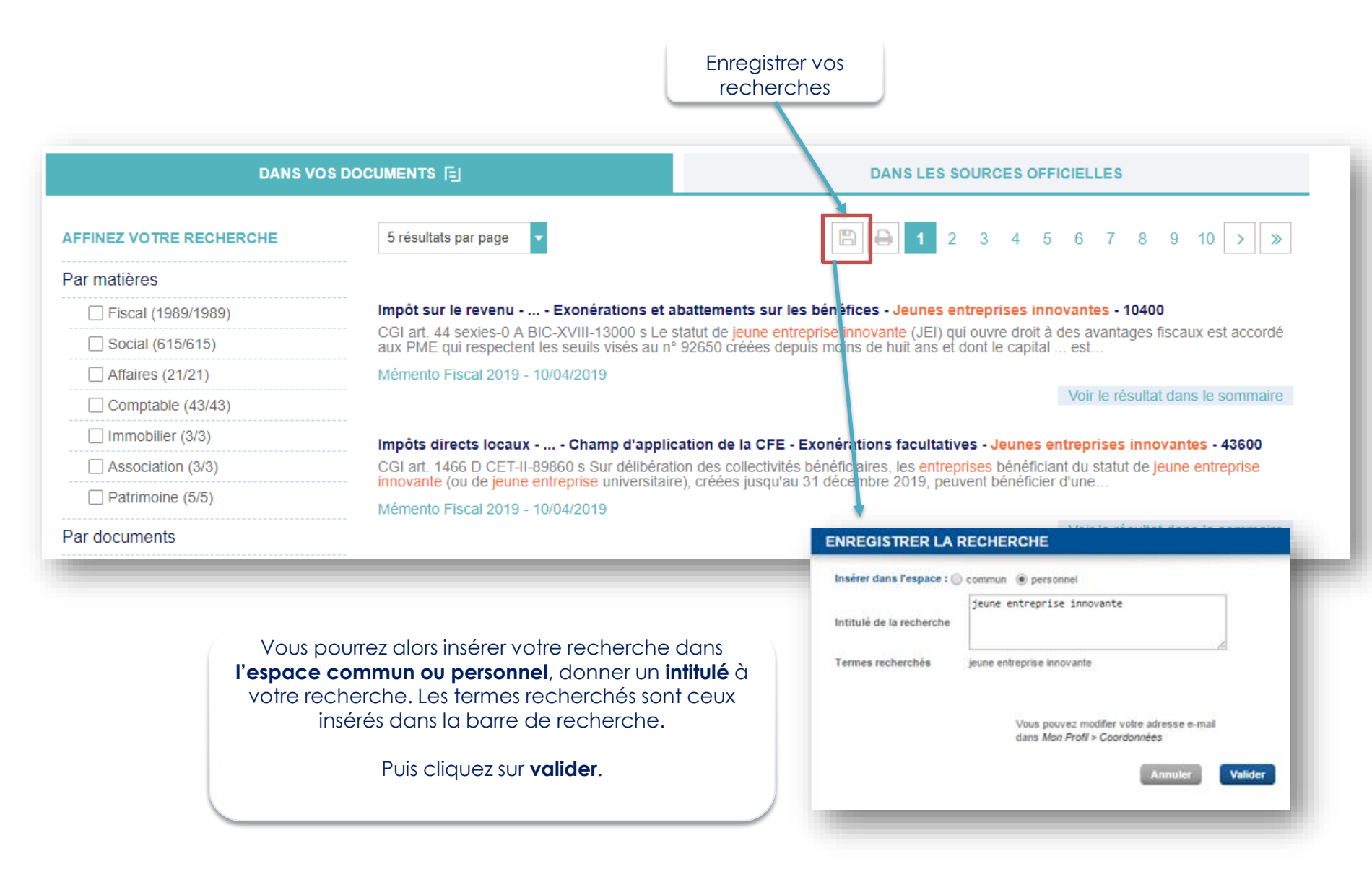

### La documentation

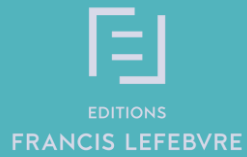

Guide d'utilisation 25

### **Vous disposez de trois modes de consultation pour votre documentation :**

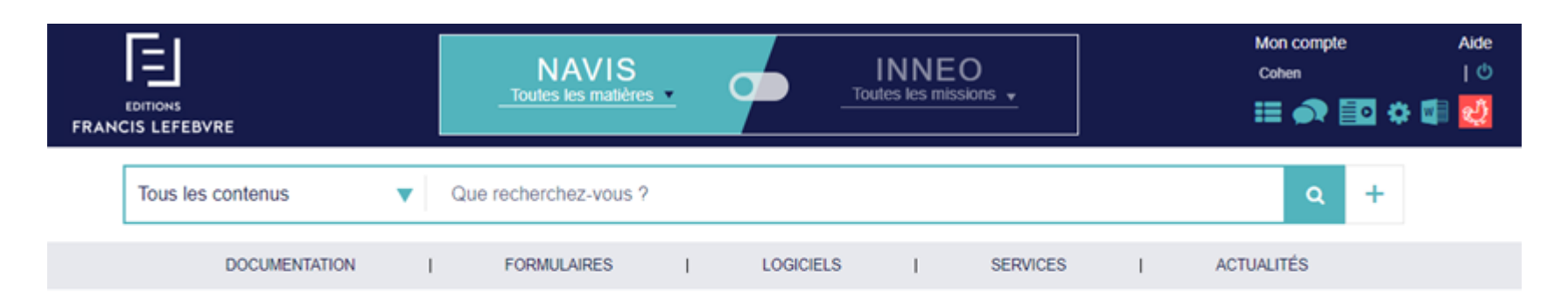

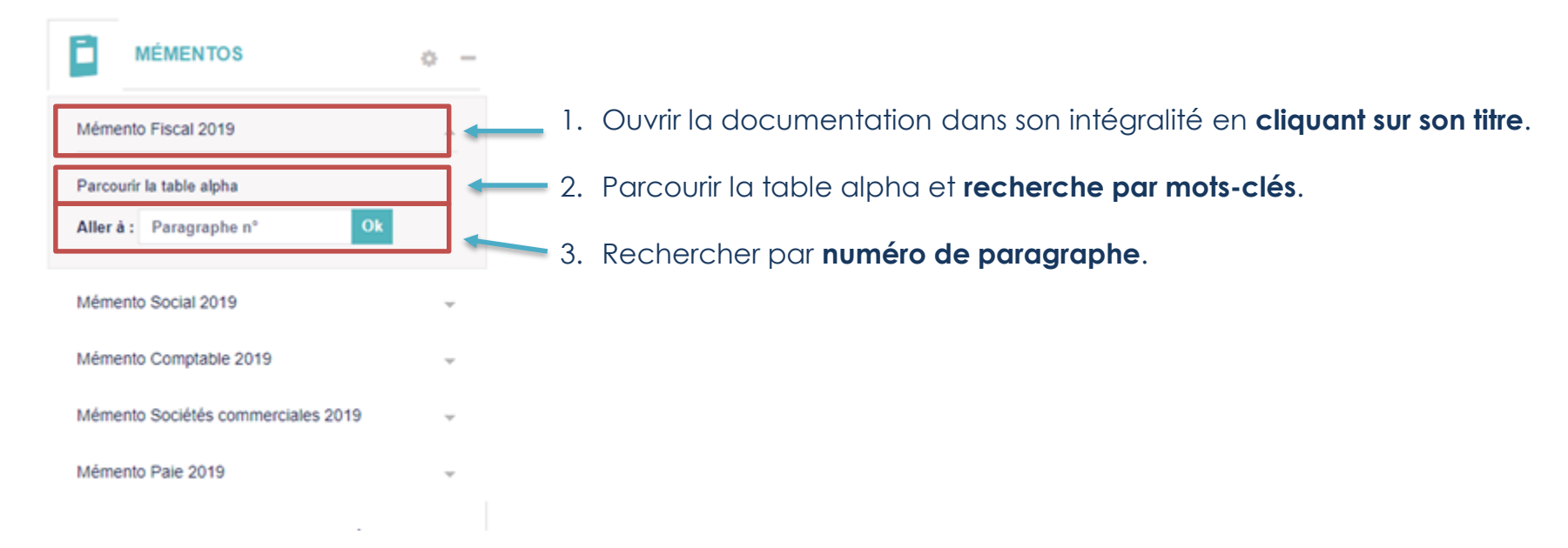

Les boutons Texte.

de

faire varier

textes.

l'affichage des

Texte et sommaire et,

Sommaire permettent

26

ACCUEIL > Documentation : Mémentos > Mémento Fiscal 2019 < Page > 1 RETOUR MENU 📼 🗉 🚍 🖬 🗹 🚽 🚰 🔍 🤊 Mémento Fiscal 2019 pensions et rentes viagères - CHAPITRE 7 Rémunérations des dirigeants **CHAPITRE 7**  A. Examen par catégorie de sociétés Sociétés anonymes Rémunérations des dirigeants > Organes de direction > Organes d'administration 23500 Il n'existe pas de régime unique d'imposition des rémunérations des dirigeants. Ce régime varie, en effet, suivant la forme et le régime fiscal de la > Régime fiscal des jetons de société versante, et parfois même en fonction de la nature et du montant des rémuné ations. présence Il importe donc en premier lieu de déterminer la catégorie et les modalités d'imposition des rémunérations des dirigeants pour chaque type de > Sociétés par actions simplifiées société. Un tableau d'ensemble récapitule les principes généraux applicables en la matière (voir n° 23665). + Sociétés à responsabilité limitée > Sociétés en commandite par actions A. Examen par catégorie de sociétés + Sociétés de personnes et assimilées > Tableau récapitulatif des rémunérations des dirigeants SOCIÉTÉS ANONYMES + B. Contrôle des rémunérations ORGANES DE DIRECTION + C. Règlement de dettes sociales + CHAPITRE 8 Revenus des capitaux 23560 DIR-I-200 s mobiliers La direction est assumée : + CHAPITRE 9 Revenus fonciers - par le président du conseil d'administration (ou l'administrateur délégué en cas d'empêchement), le directeur généril et les directeurs généraux + CHAPITRE 10 Fiscalité immobilière délégués dans les sociétés anonymes de type classique ; + CHAPITRE 11 Plus-values réalisées par les - par les membres du directoire dans les sociétés de ce tyre particuliers Tous ces dirigeants sont, au point de vue fiscal, assimilies à des salariés. Leurs rémunérations, quelle qu'en soir la forme (traitement de base, + CHAPITRE 12 CSG et autres prélèvements avantages en nature, intéressement aux résultats, jetons de présence spéciaux n'excédant pas la limite visée n/ 23580 précision a.), sont donc sociaux imposables dans la catégorie et selon les règles des traitements et salaires, avec guelgues particularités signaléer ci-après (n° 23565). + PARTIE 2 Impôts sur les bénéfices des Les dirigeants de société anonyme peuvent bénéficier notamment, comme les salariés et avec les mêmes seuils de plafonnement, de la déduction sociétés de 10 % pour frais professionnels (voir n° 22000) ou faire état de leurs frais réels, ce qui leur permet de déduire les intérêts d'emprunt versés PARTIE 3 Impôts directs locaux pour acquérir les titres de la société dans les conditions décrites nº 23620 Table alpha Aller à

Table alpha Permet d'ouvrir l'index alphabétique de l'ouvrage

| TABLE ALPHABÉTIQUE :                                                                                                    | TABLE MÉME            | NTO COMPTABLE 2017                                                                                                    |
|----------------------------------------------------------------------------------------------------|-----------------------|----------------------------------------------------------------------------------------------------|
| A B C D                                                                                                    | EFGH                  | I J K L M N O P Q R S T U V W X Y Z                                                                                                    |
| Rechercher                                                                                                    |                       | <u>م</u>                                                                                                    |
| Abandon de créance  Abantoris Abandement Abannemt Abannemt Abasse droit Abas de droit Abas Académie des sciences et fechniques compables et financieres | Abandon de<br>créance | Etudo d'ensemble : 2150 s.<br>- conditionnel : 2150 s.<br>- conditionnel : 2154 (avec clause de rebur à meilleure fortune) : 2153<br>- consent dans certaines stuaions particulières : 2150.<br>- una til unage - 2152 : 2156.<br>- una til unage - 2152 : 2156.<br>- una til unage - 2153 : (financion en de - commercial et - financier) : 2152<br>(commercial) : 2153 : (financion en de - commercial et - financier) : 2152<br>(commercial) : 2153 : (financion en de - 1198-6.<br>Renonculatons à des recettes : 2155.<br>Subvertions rembourables : 1691-2.<br>Tobeau de financement : 3177-2. |
| Accidents du travail<br>Accréditifs                                                                                                    | Abattoirs             | 880 (taxes spécifiques).<br>Exploitants d'- publics : 296 (plan comptable professionnel).                                                                                                    |
| Accord<br>Achats                                                                                                    | Abondement            | Augmentation de capital : 905-2.<br>Compte épargne-temps : 905-1.<br>Plan d'épargne entreprise : 905.                                                                                                    |
| Achèvement<br>Acomptes                                                                                                    | Abonnement            | - à des publications spécialisées : 866-2 (formation professionnelle).                                                                                                    |

Permet d'accéder directement au numéro de paragraphe souhaité

| lémento  | Comptat    | le 2017   |   |  |  |
|----------|------------|-----------|---|--|--|
| aisissez | le nº de p | aragraphe | 1 |  |  |
| 100      |            |           |   |  |  |
| 101      |            |           |   |  |  |
| 108      |            |           |   |  |  |
| 109      |            |           |   |  |  |
| 110      |            |           |   |  |  |
| 111      |            |           |   |  |  |
| 112      |            |           |   |  |  |
| 113      |            |           |   |  |  |
| 114      |            |           |   |  |  |
| 115      | -          |           |   |  |  |

Votre documentation est constamment mise à jour au fil de nos revues: la mise à jour est symbolisé par ce pictogramme orange , il vous suffit de cliquer sur la flèche pour aller au paragraphe mis à jour . Le lien présent en fin de paragraphe met à jour celui-ci.

Votre documentation est émaillée de liens internes et externes, pour approfondir votre lecture, comme dans l'exemple ci-dessous. Vous retrouvez des liens vers la documentation experte, vers le code du travail ou encore de la jurisprudence.

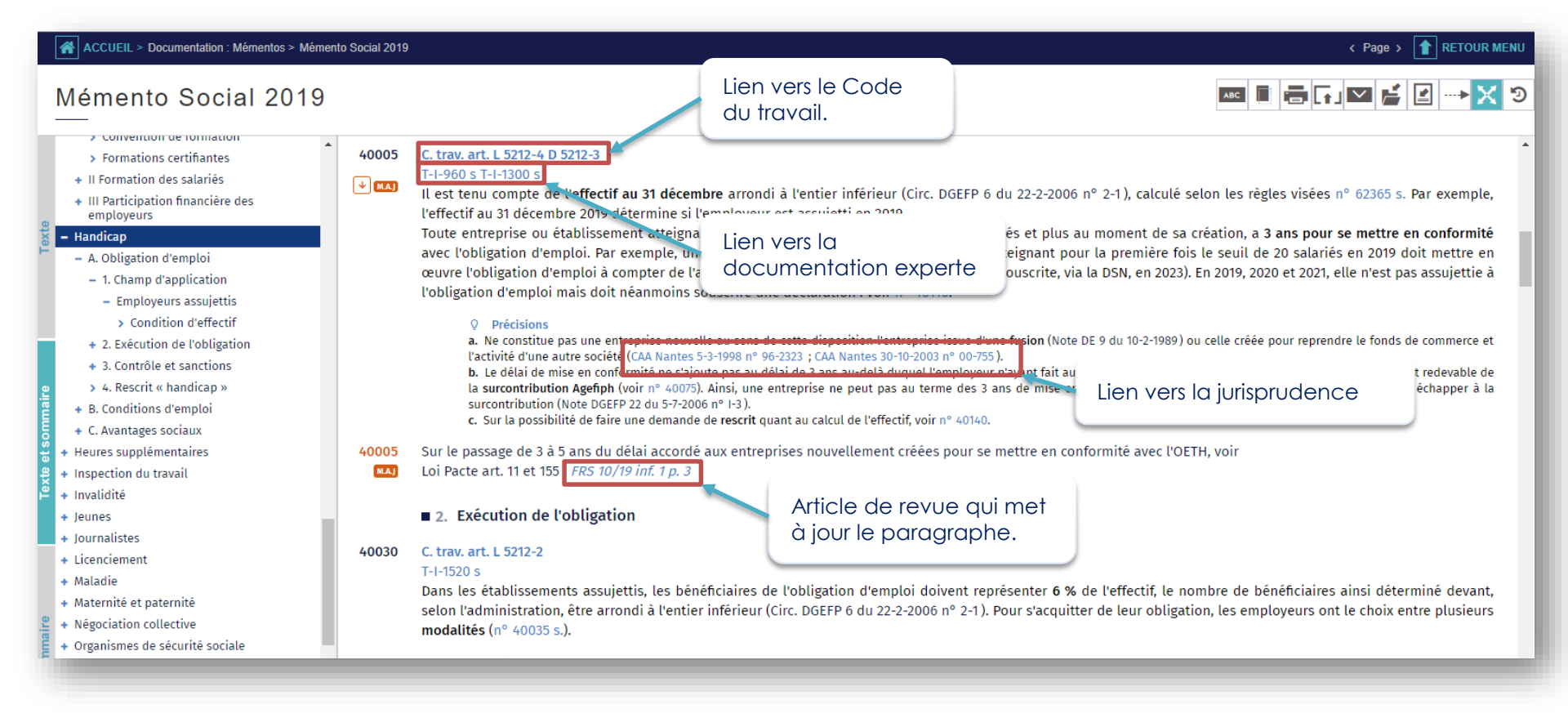

Guide d'utilisation

### Créer des dossiers

**Vous pouvez créer des dossiers (par ex : vos documents favoris, par thématique, par client, ...)** et y insérer des documents. Exemple: paragraphe de Mémento, formulaire, jurisprudence, etc.

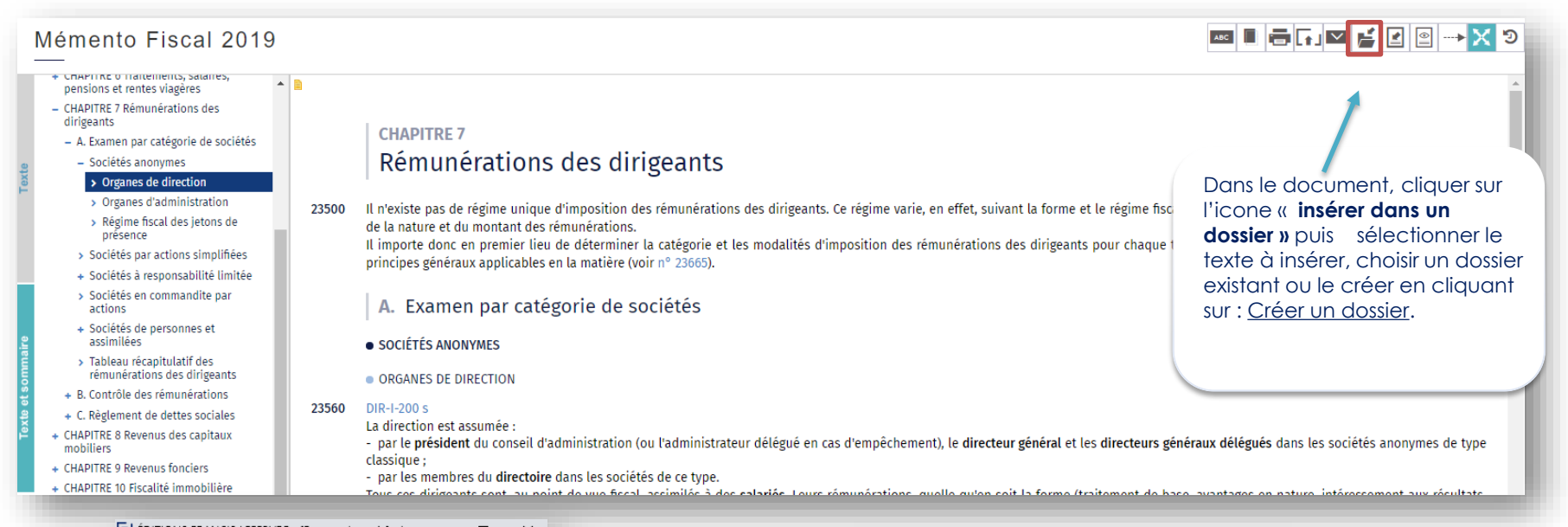

| EDITIONS FRANCIS LEFEBVRE - [Espace abonnes] - I                     | ×       |                                                            |                              |
|----------------------------------------------------------------------|---------|------------------------------------------------------------|------------------------------|
| https://abonnes.efl.fr/EFL2/DOCUMENT/INSERT/documentl                | i Q     | EL ÉDITIONS FRANCIS LEFEBVRE -                             | [Es — □                      |
| INSÉRER DANS UN DOSSIER                                              |         |                                                            |                              |
|                                                                      |         | <br>(i) https://abonnes.efl.fr/EFL2                        | 2/FOLDER/CREATE/             |
| Inserer dans l'espace : Commun C personnel                           |         | CRÉER UN DOSSIER                                           |                              |
| Sélectionner                                                         |         |                                                            |                              |
| Le document : MF 2019 - PARTIE 1 Impôt sur le revenu - 23500 à 23700 |         | Espace personnel                                           |                              |
| Pour préciser la sélection cocher ci-dessous :                       |         | Nom du dossier :<br>Le nom du dossier ne peut contenir plu | us de 80 caractères.         |
| PARTIE 1 Impôt sur le revenu                                         |         |                                                            |                              |
| CHAPITRE 7 Rémunérations des dirigeants                              |         | sélectionnez le ci-dessous :                               | ir dans un dossier existant, |
| <ul> <li>A. Examen par catégorie de sociétés</li> </ul>              |         | Au premier piveau                                          |                              |
| 4 · · · · · · · · · · · · · · · · · · ·                              |         | test                                                       |                              |
| Insérer                                                              |         | 0 454                                                      |                              |
| Dans un nouveau dossier : <u>créer un dossier</u>                    |         |                                                            | -                            |
| Dans un dossier existant :                                           |         | 4                                                          |                              |
| 🔿 test 🔺                                                             |         | Commentaire :                                              |                              |
|                                                                      |         |                                                            |                              |
|                                                                      |         |                                                            | 1                            |
| 4 Þ                                                                  |         |                                                            |                              |
| Annuler                                                              | Valider |                                                            | Annuler                      |

Guide d'utilisation NAVIS

29

L'insertion de notes permet d'ajouter un texte personnel sur le texte de l'ouvrage.
 Le symbole in apparaît à gauche au-dessus du numéro.

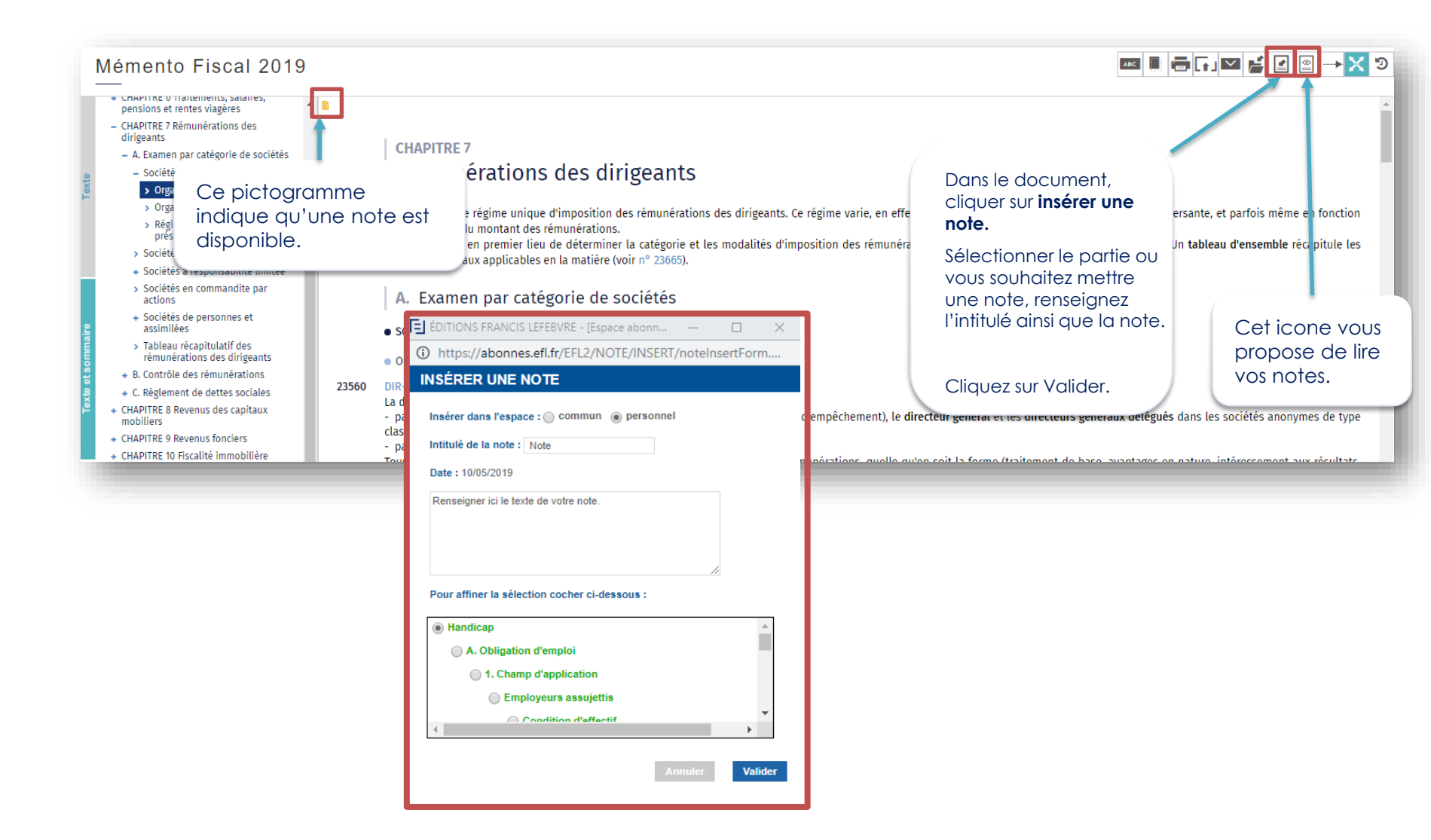

#### Les documents peuvent être imprimés, exportés ou adressés par mail.

Dans ce dernier cas, le destinataire reçoit un lien vers le paragraphe de l'ouvrage qu'il pourra lire s'il bénéficie d'un abonnement EFL.

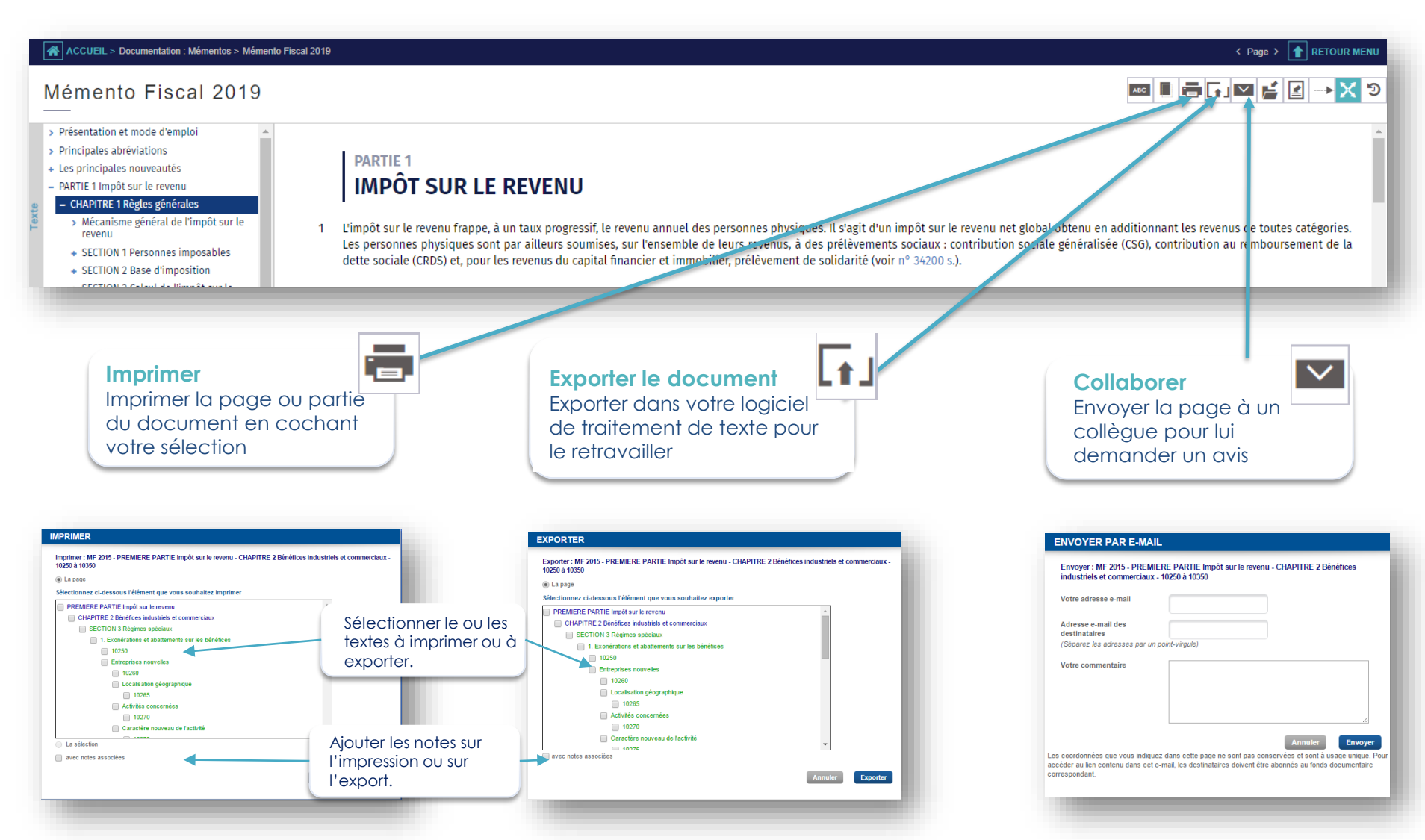

### Le BOFIP

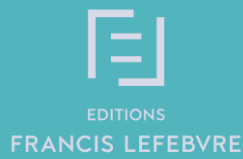

32

- Depuis le 12 septembre 2012, l'administration fiscale a mis à la disposition des usagers une base documentaire unique dénommée « BOFiP-Impôts » regroupant l'ensemble de la doctrine fiscale opposable. Celle-ci est disponible depuis votre espace abonnés. De nombreux liens sont actifs entre le BOFiP et la documentation experte Navis.
- Deux possibilités d'accès au BOFIP :

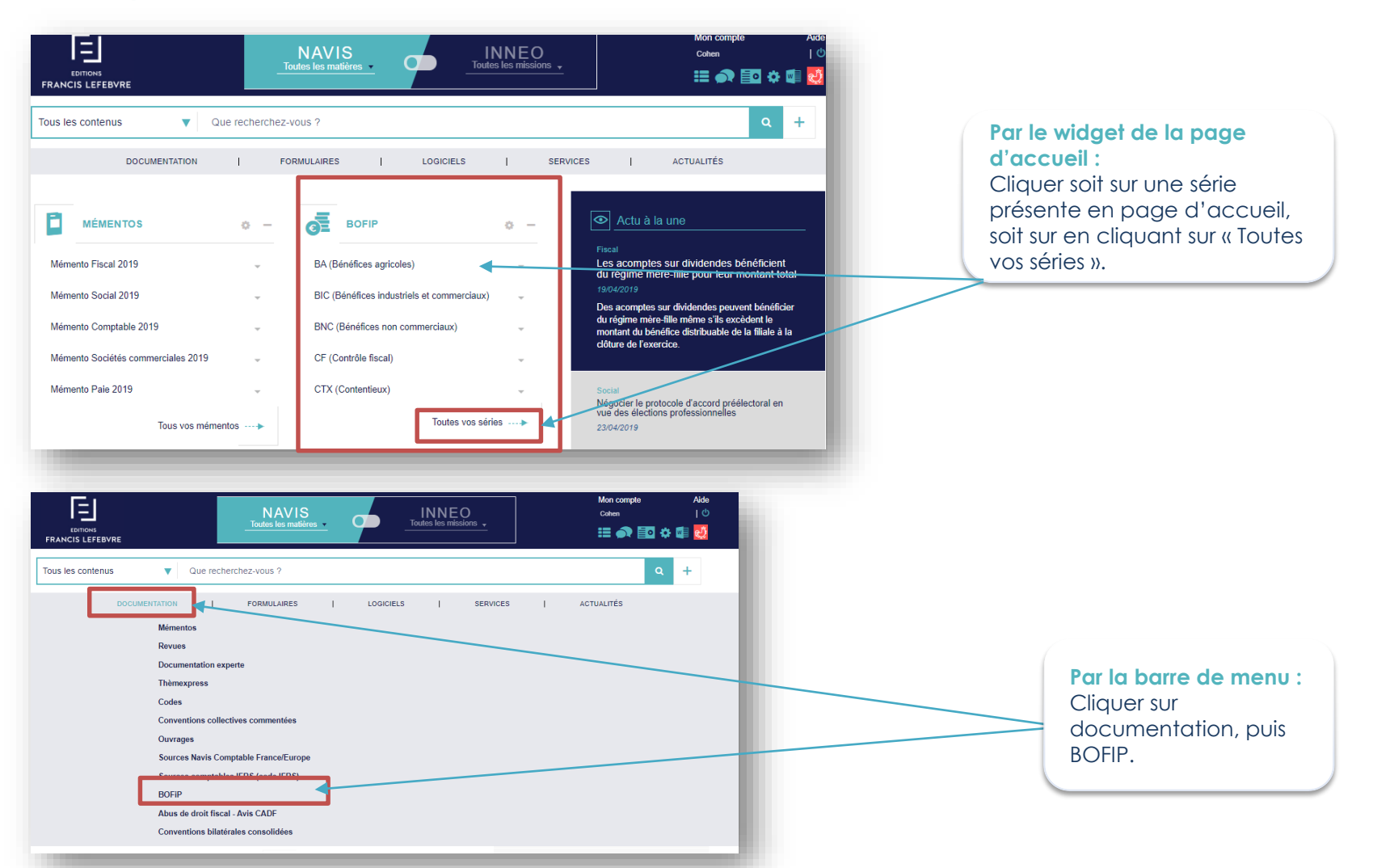

### Le Bulletin officiel des finances publiques (BOFIP)

Guide d'utilisation NAVIS

33

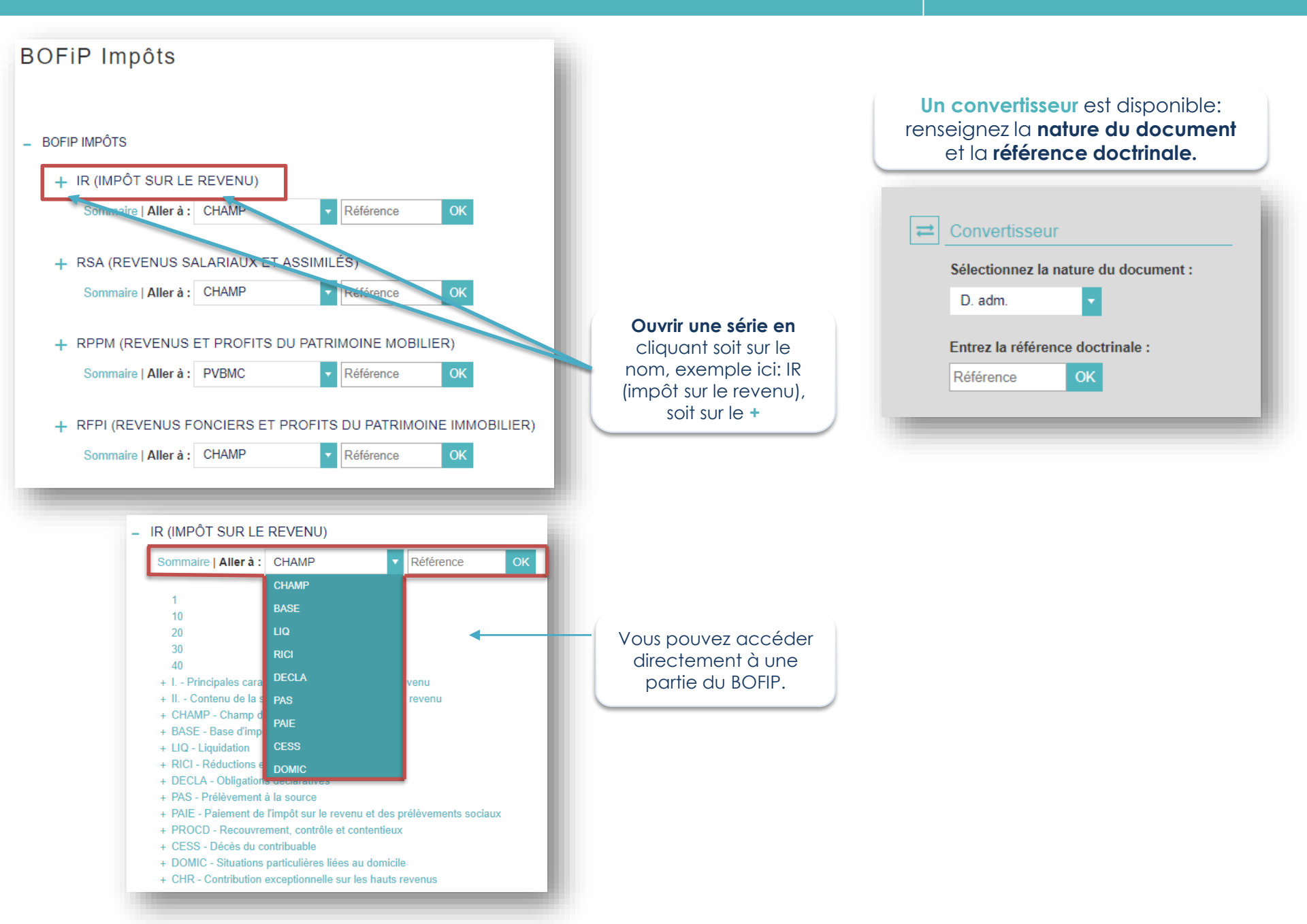

## Thèmexpress

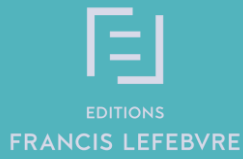

Guide d'utilisation 35 NAVIS

Accéder aux Thèmexpress pour obtenir un diagnostic complet sur des sujets de fond. Vos Thèmexpress vous permettent de prendre connaissance des règles applicables concernant une thématique, vous retrouverez une synthèse claire et détaillée sur le sujet, qui est accompagnée de la reproduction des textes et de la jurisprudence applicables.

Le lien «Tous vos Thèmexpress » vous permet d'accéder à la liste complète des Thèmexpress faisant partie de votre abonnement. Un accès direct vers la mise à jour de vos Thèmexpress vous est proposé.

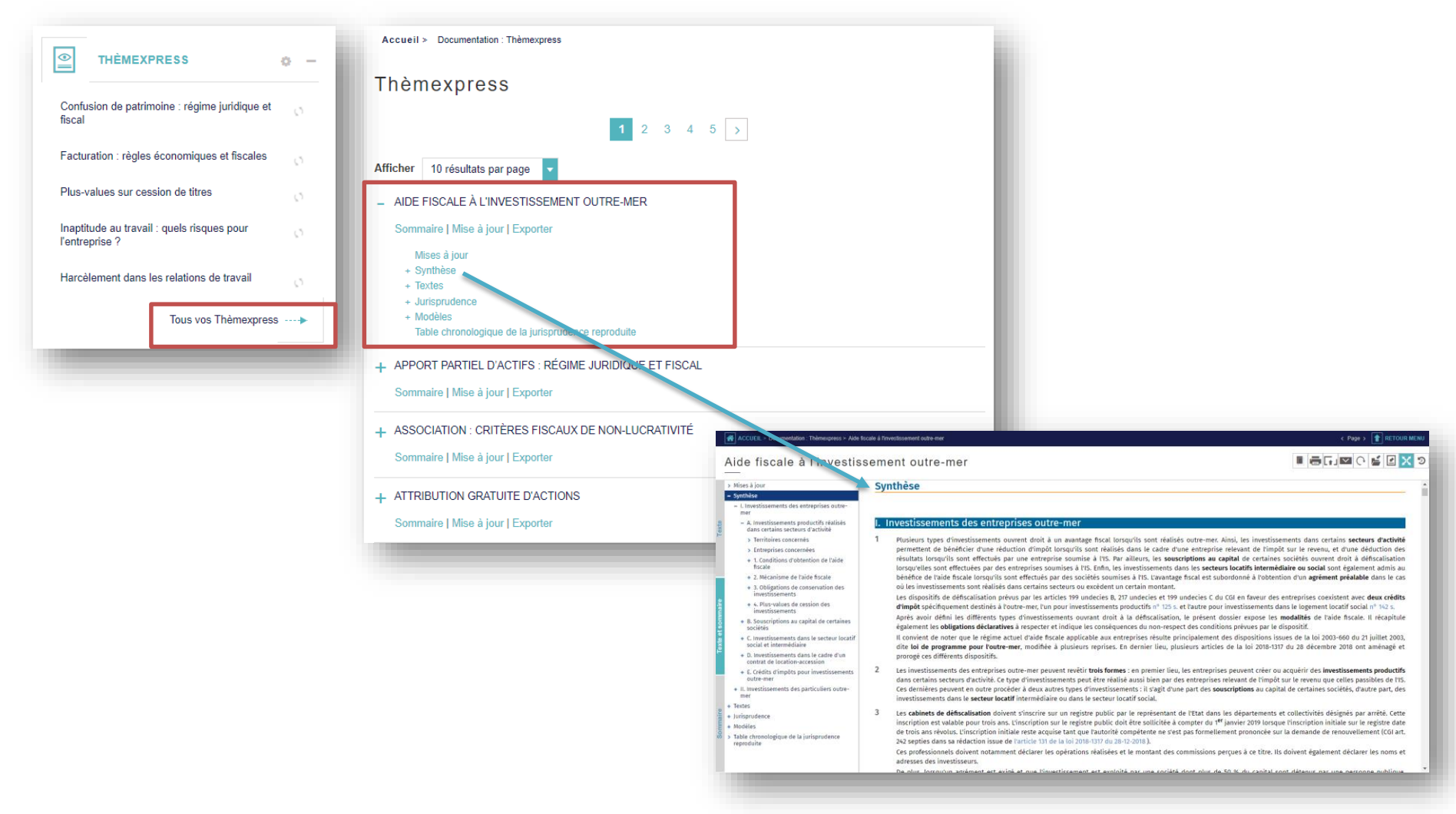

### Jurisprudence chiffrée

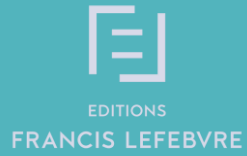

Guide d'utilisation 37 NAVIS

### Accéder à Jurisprudence chiffrée

Ce service permet d'obtenir simplement et rapidement des données issues des arrêts des 35 cours d'appel. Cela est possible grâce au traitement intelligent de la base JURICA comportant plus de 500 000 arrêts et enrichie en continu.

Pour afficher les données chiffrées contenues dans les arrêts, définir les critères sur les formulaires de recherche spécifiques à chaque thème par rapport au cas à traiter : cour d'appel, caractéristiques du salarié, de l'entreprise.

|                                                                                                    | EDITIONS<br>FRANCIS LEFEBVRE                                                                                                    |
|----------------------------------------------------------------------------------------------------|----------------------------------------------------------------------------------------------------|
|                                                                                                    | Thème : Baux commerciaux   Sujet : Indemnités d'éviction   ()                                                                                                    |
| Vous pouvez ouvrir une<br>jurisprudence chiffrée<br>soit en cliquant sur un<br><b>thème</b> , exemple ici:<br>Baux commerciaux, soit<br>directement sur une<br><b>sous-partie</b> , exemple ici:<br>Indemnités d'éviction. | Baux commerciaux Indemnités d'éviction Vous pouvez rechercher des documents par un ou plusieurs des critères suivants :   Mots recherchés   Décisions recherchées   Du   juguy'au   Cour d'appel toutes les CA   Montant des indemnités   Code postal |
|                                                                                                    | Formation toutes les formations                                                                                                    |
| JURISPRUDENCE CHIFFRÉE -                                                                                                    | Activité de l'entreprise<br>Code NAF Tous les codes NAF<br>Activité                                                                                                    |
| Baux commerciaux                                                                                                    | Effacer Rechercher                                                                                                    |
| Droit social +                                                                                                    |                                                                                                    |
| Indemnisation du préjudice +                                                                                                    |                                                                                                    |
| Droit de la famille +                                                                                                    |                                                                                                    |
| Toutes vos jurisprudences chiffrées>                                                                                                    |                                                                                                    |

## Rédiger un acte-type

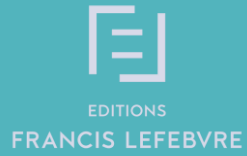

Guide d'utilisation NAVIS

Accéder à la liste des actes-types Les actes-types sont des actes, modèles ou courriers types. Vous pouvez accéder aux formulaires soit par la barre de menu, soit par le widget.

| EDITIONS<br>FRANCIS LEFEBVRE                                                                                                    | NAVIS<br>Toutes les matières | INNEO<br>Toutes les missio | )<br>Ins 🗸                                                                                                    | Mon compte<br>Cohen                                                       | Aide<br>  <sup>(1</sup> )<br>• 💵 🛃 |
|----------------------------------------------------------------------------------------------------|------------------------------|----------------------------|----------------------------------------------------------------------------------------------------|---------------------------------------------------------------------------|------------------------------------|
| Tous les contenus   Que re                                                                                                    | echerchez-vous ?             |                            |                                                                                                    | ۹                                                                         | +                                  |
| DOCUMENTATION                                                                                                    | FORMULAIRES                  | LOGICIELS                  | SERVICES                                                                                                    | ACTUALITÉS                                                                |                                    |
| Accueil > Documental<br>FORMULAIRE ASS<br>Sommalie<br>+ FORMULAIRE BAU<br>Sommalie<br>+ FORMULAIRE CON<br>Sommalie<br>+ FORMULAIRE IMM<br>Sommalie<br>+ FORMULAIRE IMM<br>Sommalie<br>+ FORMULAIRE FISC<br>Sommalie<br>+ FORMULAIRE FISC<br>Sommalie<br>+ FORMULAIRE SOC<br>Sommalie | an : Formulaires             |                            | <ul> <li>FORMULAIRE BASS</li> <li>Sommaire</li> <li>+ Introduction</li> <li>+ Actes communication</li> <li>+ Baux comment</li> <li>+ Autres baux</li> <li>+ Cautionnement</li> <li>+ Fonds de communication</li> </ul> | AUX ET FONDS DE COM<br>ns<br>rciaux<br>nts<br>nmerce (et Fonds artisanal) | MMERCE                             |

#### 1<sup>ère</sup> façon : la saisie dans l'acte

La vue d'ensemble de l'acte sélectionné s'affiche en plein écran et la rédaction de votre acte est assistée. Des champs de saisie sont proposés afin de vous permettre de procéder à sa personnalisation :

| COMPROMIS DE CESSION DE DROIT AU BAIL SOUS CONDITION                                                                                                    | IS SUSPENSIVES Me                                                                                                    | enu 🔳 🚽 | Tout effacer                                                                                                    |
|----------------------------------------------------------------------------------------------------|----------------------------------------------------------------------------------------------------|---------|----------------------------------------------------------------------------------------------------|
| CHOISISSEZ VOTRE MODE DE RÉDACTION                                                                                                    |                                                                                                    |         | imprimer                                                                                                    |
| Mode questionnaire rapide                                                                                                    | Mode saisie dans l'acte                                                                                                    |         | Exporter                                                                                                    |
|                                                                                                    |                                                                                                    | ^       | Sauvegarder                                                                                                    |
| COMPROMIS DE CESSION DE DROIT AU<br>SUSPENSIVE                                                                                                    | U BAIL SOUS CONDITIONS<br>S                                                                                                    |         |                                                                                                    |
| ENTRE LES SOUSSIGNES  Si le Cédant est une personne physique Si le Cédant est une indivision (autre que PACC) Si le Cédant est une personne morale Ci-après Sélectionner le « Cédant » D'UNE PART,                                                                                                    | Les informations<br>identiques sont                                                                                                    |         | <ul> <li>Jouris à exploitation à partir de votre acte :</li> <li>Tout effacer et revenir à zéro</li> <li>Imprimer</li> <li>Exporter sous Word pour personnaliser</li> </ul> |
| Si le Cessionnaire est une personne physique Si le Cessionnaire est une indivision (autre que PACS) Si le Cessionnaire est une personne morale Ci-après Sélectionner le « Cessionnaire » D'AUTRE PART, TERMINOLOGIE                                                                                                    | automatiquement<br>dans les <b>champs</b><br>appropriés.                                                                                                    |         | votre acte                                                                                                    |
| <ul> <li>Pour la compréhension et la simplification de certains termes utilisés aux présentes, il est préalablement déterminé ce d <ul> <li>« Le Bail » désignera le contrat conférant la jouissance des locaux désignés et les droits y attachés, soumis aux dissentes,</li> <li>« Le Droit au Bail » désignera les droits et obligations liés au Bail, objet de la présente cession.</li> </ul> </li> </ul>                                                                                                    | qui suit :<br>spositions des articles L 145-1 et suivants du Code de commerce, objet des pré-                                                                                                    |         |                                                                                                    |
| « Les Locaux » désigneront les lieux loués en vertu du Bail,     Si les Locaux dépendent d'un immeuble collectif     De manière liminaire, les Parties déclarent et reconnaissent que la phase précontractuelle au cours de la     conduite de bonne foi et chacune des Parties reconnaît avoir bénéficié, durant cette phase, de toutes les     toute connaissance de cause, tant à l'occasion des présentes que lors de la réalisation de la cession si el     Chacune des Parties déclare avoir communiqué toute information susceptible de déterminer le consente | quelle ont eu lieu les échanges et négociations entre elles, a été<br>informations nécessaires et utiles pour lui permettre de s'engager en<br>lle se réalise.<br>ment de l'autre Partie et qu'elle ne pouvait légitimement ignorer. |         | Vous pouvez <b>dupliquer</b><br><b>des paragraphes</b> selon<br>le contexte juridique de<br>l'acte et du client                                                             |

#### 2<sup>ème</sup> façon : le questionnaire rapide

La partie gauche est la partie à compléter. Vous rédigez votre acte en répondant au questionnaire et sur la partie droite, votre acte se construit dynamiquement au fur et à mesure pour vous permettre de visualiser le résultat.

**Remarque :** Les données saisies en « mode saisie dans l'acte » sont reprises automatiquement en « mode questionnaire rapide »

|                                                                                                    | COMPROMIS DE CESSION DE DROIT AU BAIL SO<br>CHOISISSEZ VOTRE MODE DE RÉDACTION | US CONDITIONS SUSPENSIVES                                                                                                    | Menu 📃                                                                                                    |  |  |  |
|----------------------------------------------------------------------------------------------------|--------------------------------------------------------------------------------|----------------------------------------------------------------------------------------------------|----------------------------------------------------------------------------------------------------|--|--|--|
| automatique est                                                                                                   | Mode questionnaire rapide                                                      | Mode saisie dans l'acte                                                                                                    |                                                                                                    |  |  |  |
| fermeture de la<br>fenêtre de rédaction.<br>Récupérer le<br>document dans Mes<br>historiques et mes<br>travaux    | Cédant<br>Étape suivante                                                       | COMPROMIS DE CESSION DE DROIT AU BAIL SOUS CONDITIONS SUS-<br>PENSIVES<br>ENTRE LES SOUSSIGNES<br>Ci-agrés le « Cédant »<br>D'UNE PART,<br>ET<br>Ci-agrés le « Cessionnaire »<br>D'AUTRE PART,<br>TERMINOLOGIE                                                                                                    |                                                                                                    |  |  |  |
| Travail sauvegardé                                                                                                |                                                                                | • • Le Bail • designera le contrat conferant la jouissance des locaux designes et les droits y attachés, soumis aux<br>tions des articles L 145-1 et suivants du Code de commerce, objet des présentes.     • • • Le Droit au Bail • designera les droits et obligations liés au Bail, objet de la présente cession.     • • • Les Locaux • désigneront les lieux loués en vertu du Bail,     De manière liminaire, les Parties déclarent et reconnaissance tautie parte de présente cession.     Cetanges et négociations entre elles, a été conduite de bonne foi et chacune des Parties reconnaits avoir bénéfic<br>cette phase, de toures les informations nécessaires et utiles pour lui permettre de gragage en toute connaissance<br>tant à loccasion des présentes que lors de la réalisation de la cession si elle es réalise.     Chacune des Parties déclare avoir communiqué toute information susceptible de déterminer le consentement de la<br>et qu'elle ne pouvait légitimement ignorer.     Chacune des Parties déclare avoir communication de tous les éléments demandés, de toutes les informations so<br>augués de tautre arbaire de doit erauit connaissone et exemine toure piece utile. | Possibilité de <b>revenir</b><br>en arrière grâce au<br>curseur qui vous<br>indique les étapes<br>de votre acte |  |  |  |
| Barre de progression<br>qui vous informe de<br>votre degré<br>d' <b>avancement</b> dans<br>la rédaction de l'acte | ogression 4 %                                                                  | Il e de arrêt et convenu ce qui suit :<br>ARTICLE 1 - Cession de droit au bail<br>Par les présentes, le Cédant, cede sous les conditions ordinaires de droit et de fait en pareille matière et aux condition<br>sées ci-après, au Cessionnaire, qui accepte, sous réserve de la réalisation des conditions suspensives indiquées ci-<br>tous les droits pour le temps restant à couri, au bail du <u>Aver</u> ci-après énoncé.<br>Le Cessionnaire déclare bien connaître les Locaux pour les avoir visités en vue de la présente cession.                                                                                                    | ns expo-<br>Jessous,                                                                                            |  |  |  |

### Mon tableau de bord personnel

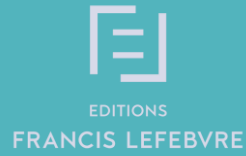

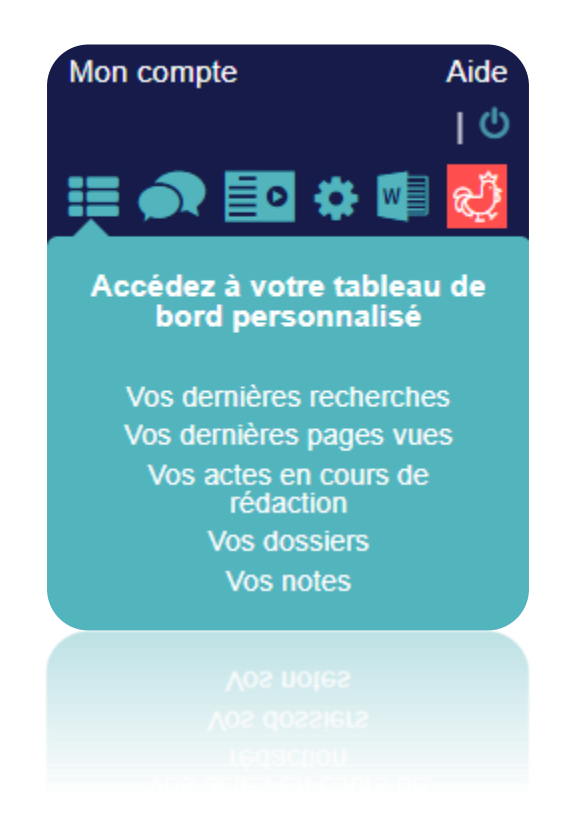

### Accéder à votre tableau de bord personnel

- Vos dernières recherches
- Vos dernières pages vues
- Vos actes en cours de rédaction.

Pour récupérer un acte en cours de rédaction : Mes actes en cours de rédaction

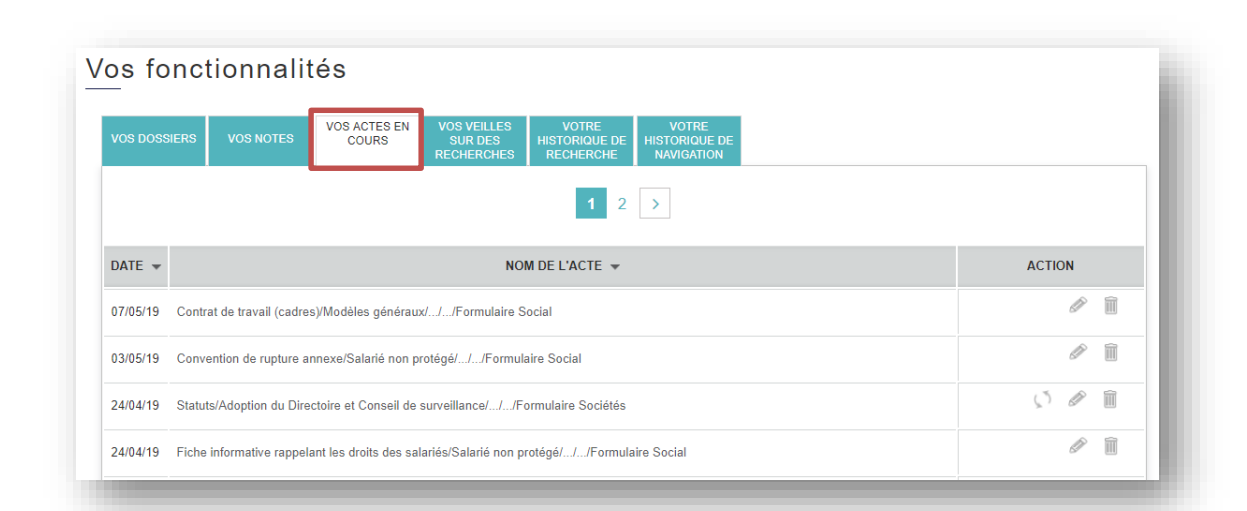

### Vous retrouverez ici les actes en cours de rédaction:

Vous pouvez reprendre la rédaction en cliquant sur 🖋.

Vous pouvez supprimer l'acte type en cliquant sur 💼 .

Le pictogramme 🔊 vous informe que votre acte-type a été mis à jour, vous avez alors la possibilité de reprendre votre rédaction sur l'ancien modèle ou le nouveau.

#### Pour relancer une recherche enregistrée : Mes recherches enregistrées

| /os fonctionnalités                                                             |                            |      |                       |                                 |                 |                                     |                                      |     |        |          |
|---------------------------------------------------------------------------------|----------------------------|------|-----------------------|---------------------------------|-----------------|-------------------------------------|--------------------------------------|-----|--------|----------|
| VOS DOSSIERS                                                                    | VOSNO                      | DTES | VOS ACTES EN<br>COURS | VOS VEILL<br>SUR DE<br>RECHERCH | .ES<br>S<br>HES | VOTRE<br>HISTORIQUE DE<br>RECHERCHE | VOTRE<br>HISTORIQUE DE<br>NAVIGATION |     |        |          |
| Recherches communes et personnelles Recherches personnelles Recherches communes |                            |      |                       |                                 |                 |                                     |                                      |     |        |          |
| ACTUALISÉE                                                                      | *                          | NC   | OM DE LA VEILLE       | *                               | S               | ÉLECTION 👻                          | NBR. RÉSULTATS                       | ÷ / | ACTION | I        |
| 10/05/19                                                                        | 15/19 Dossier Dupont       |      |                       | Tous                            | les contenus    | 285                                 | ~                                    | ) ± | Î      |          |
| 16/04/19                                                                        | 04/19 "contrat de travail" |      |                       |                                 | Tous            | les contenus                        | 537698                               | ~   | ) 🗄    | Î        |
| 12/04/19                                                                        | 4/19 impôts                |      | Tous                  | les contenus                    | 9476            | ~                                   | ) ±                                  | Î   |        |          |
|                                                                                 |                            |      |                       |                                 |                 |                                     |                                      | 1   | Tout s | upprimer |

### Vos recherches enregistrées sont disponibles ici.

Pour voir comment enregistrer une recherche aller en page 23.

#### Pour relancer une recherche récente : Mon historique de recherche

| OS DOSSIERS VOS NOTE                                                            | S COURS COURS COURS COURS RECHERCHES | VOTRE VOTRE<br>HISTORIQUE DE<br>RECHERCHE NAVIGATION |                  |        |  |  |  |  |
|---------------------------------------------------------------------------------|--------------------------------------|------------------------------------------------------|------------------|--------|--|--|--|--|
| Recherches communes et personnelles Recherches personnelles Recherches communes |                                      |                                                      |                  |        |  |  |  |  |
| DATE ET HEURE 👻                                                                 | RECHERCHE 👻                          | SÉLECTION 👻                                          | NBR. RÉSULTATS 👻 | ACTION |  |  |  |  |
| 10/05/19 12h13 "modification du contrat de travail" Tous les contenus 26597     |                                      |                                                      |                  |        |  |  |  |  |
|                                                                                 | "contrat de travail"                 | Tous les contenus                                    | 539373           | µ ± ∭  |  |  |  |  |
| 0/05/19 12h12                                                                   |                                      |                                                      |                  |        |  |  |  |  |

Votre historique de recherche Vous retrouverez ici vos 100 dernières recherches effectuées.

#### Pour relire les derniers documents consultés : Mon historique de navigation

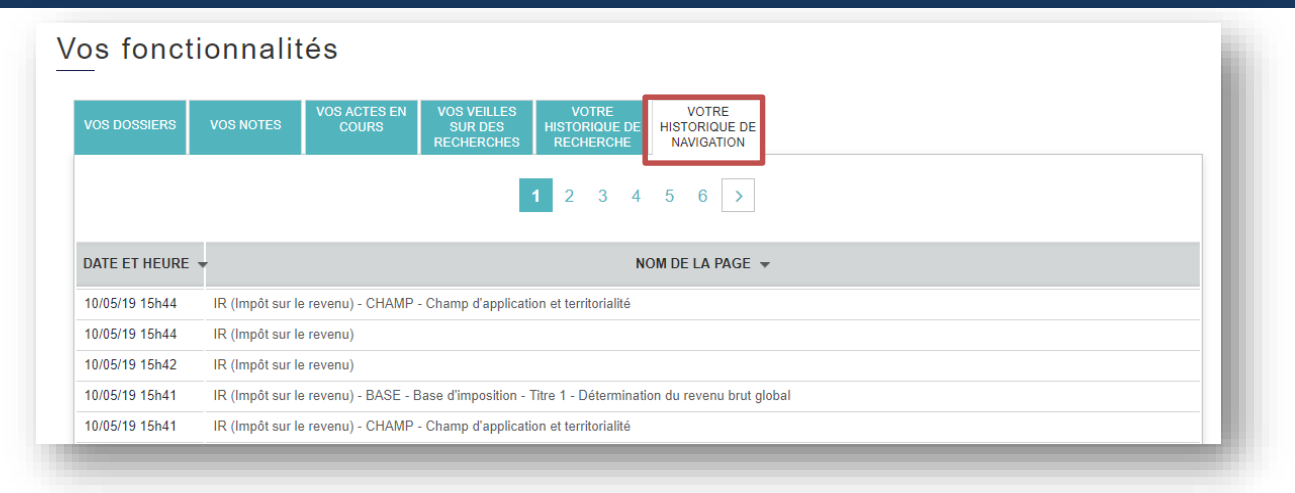

Votre historique de navigation Vous retrouverez ici les 100 derniers documents consultés.

#### Ou retrouver mes notes

| os fonctionnalités                                               |           |                       |                                      |                                                                   |       |        |  |  |
|------------------------------------------------------------------|-----------|-----------------------|--------------------------------------|-------------------------------------------------------------------|-------|--------|--|--|
| OS DOSSIER                                                       | NOS NOTES | VOS ACTES EN<br>COURS | VOS VEILLES<br>SUR DES<br>RECHERCHES | VOTRE VOTRE<br>HISTORIQUE DE HISTORIQUE D<br>RECHERCHE NAVIGATION | E     |        |  |  |
| Notes communes et personnelles Notes personnelles Notes communes |           |                       |                                      |                                                                   |       |        |  |  |
| ATE 👻                                                            |           |                       | DOCUMENT                             | •                                                                 | NOTES | ACTION |  |  |
| 09/05/19 MS 2019 - 40000 à 40115 Dossier Paul                    |           |                       |                                      |                                                                   |       |        |  |  |
|                                                                  |           |                       |                                      |                                                                   |       |        |  |  |

#### Vos notes Vous retrouverez ici les notes que vous avez créer sur votre documentation.

Pour voir comment créer une note aller en page 29.

#### Ou retrouver mes dossiers

| os fonctionnalités                                                         |           |                       |                                      |                                     |                                      |  |        |           |                |
|----------------------------------------------------------------------------|-----------|-----------------------|--------------------------------------|-------------------------------------|--------------------------------------|--|--------|-----------|----------------|
| VOS DOSSIERS                                                               | VOS NOTES | VOS ACTES EN<br>COURS | VOS VEILLES<br>SUR DES<br>RECHERCHES | Votre<br>Historique de<br>Recherche | VOTRE<br>HISTORIQUE DE<br>NAVIGATION |  |        |           |                |
| Dossiers communs et personnels Dossiers personnels Dossiers communs        |           |                       |                                      |                                     |                                      |  |        |           |                |
|                                                                            |           |                       | NOM                                  | DU DOSSIER 🔺                        |                                      |  |        | ACTIO     | NC             |
| + test                                                                     |           |                       |                                      |                                     |                                      |  |        | 9 Ø -     | <del>}</del> 🗊 |
| Vous avez à ce jour 1 dossier constitué (nombre maximum de dossiers : 200) |           |                       |                                      |                                     |                                      |  | Tout s | supprimer |                |
|                                                                            |           |                       |                                      |                                     |                                      |  |        |           |                |

Vos dossiers Vous avez la possibilité de créer un nouveau dossier à partir de votre tableau de bord.

Vous pouvez commenter un dossier, le renommer, l'exporter ou le supprimer.

Pour voir comment créer un dossier, aller en page 28.

### Administrer son compte

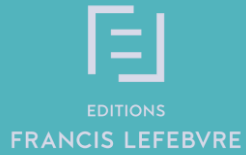

Guide d'utilisation NAVIS

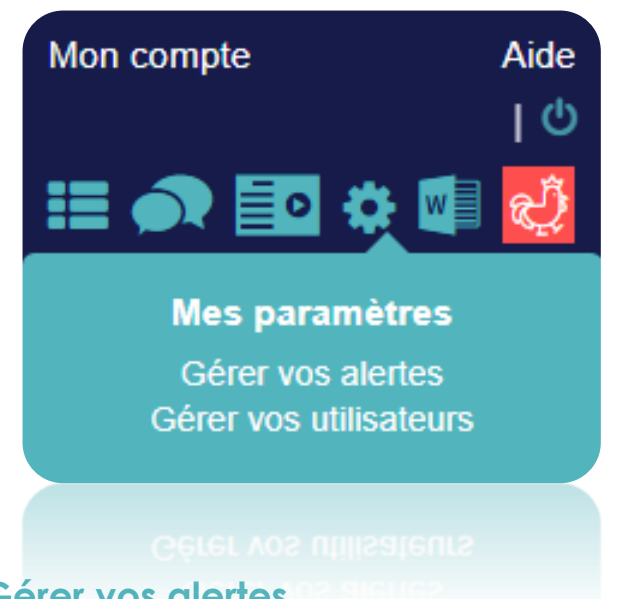

#### Gérer vos alertes

Depuis cette rubrique, paramétrer la réception de votre newsletter

#### **\**Gérer vos utilisateurs

Le module « Gérer vos utilisateurs » permet de gérer les utilisateurs des différents produits de votre abonnement et notamment créer de nouveaux utilisateurs et lui affecter les produits auxquels il a accès.

## Depuis la roue crantée « Mon compte » ou depuis la page d'accueil « Gérer vos alertes actualité » paramétrer la réception de vos newsletters: « gérer vos alertes ».

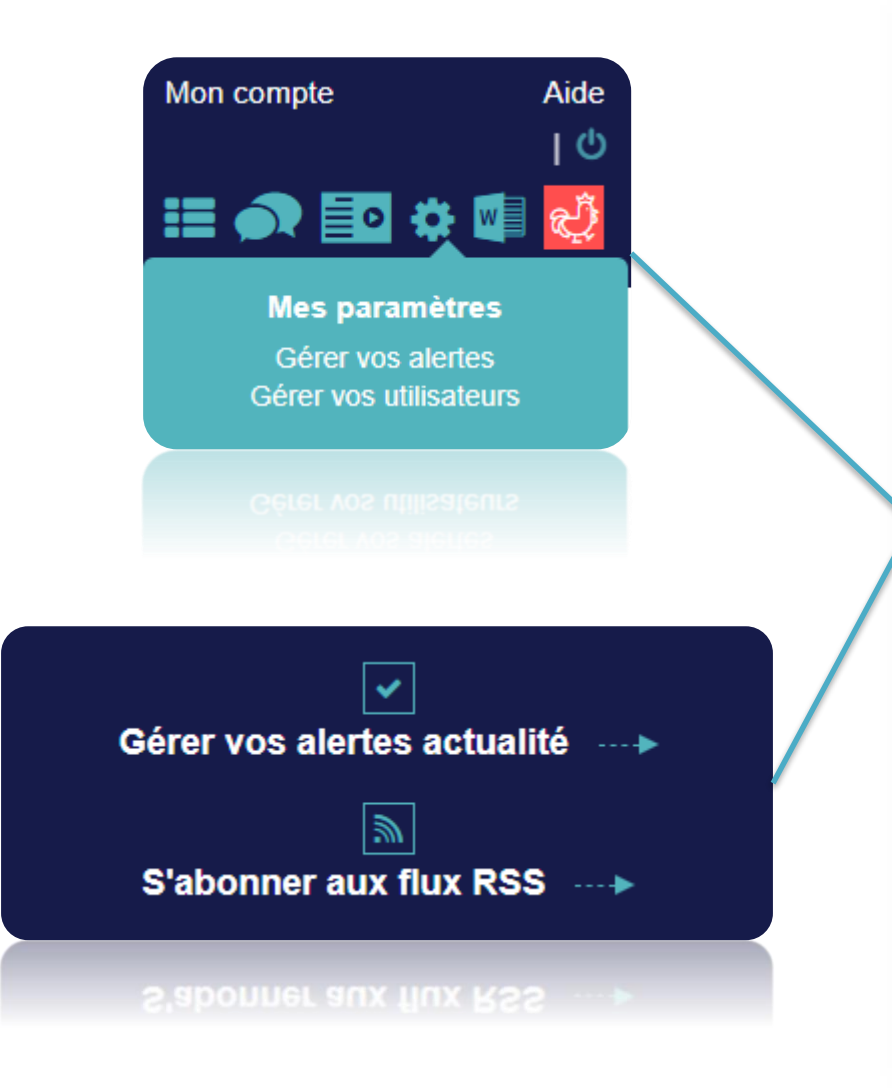

| VOS ALERTES E-MAIL                                 | VOS FLUX RSS                           | APPLICATIONS TABLETTES ET SMARTPHONES |
|----------------------------------------------------|----------------------------------------|---------------------------------------|
| Vos revues                                         |                                        |                                       |
| A chaque nouveau numéro de revue, recevez le si    | ommaire par e-mail avec une sélect     | ion des articles à ne pas manquer.    |
| Bulletin Rapide de droit des affaires              | ⑧ Activé ○ I                           | Désactivé                             |
| Feulliet Rapide Comptable                          | ● Activé <sup>©</sup> I                | Désactivé                             |
| Feuillet Rapide Fiscal Social                      | ⑧ Activé ○ I                           | Désactivé                             |
| Feulliet Rapide Social                             |                                        | Désactivé                             |
| Revue de jurisprudence et des conclusions fiscales | ® Activé ◯ I                           | Désactivé                             |
| Vos fils d'actualités                              |                                        |                                       |
| Recevez chaque jour ou une fois par semaine, tou   | ites les actualités liées à vos centre | s d'intérêt.                          |
| NewsLetter Inneo                                   |                                        | Désactivé                             |
| Flecal                                             | Activé      Quotidi                    | Désactivé<br>en ® Hebdomadaire        |
|                                                    | + Choix des                            | thémes                                |
| Social                                             | ● Activé ○ I                           | Désactivé                             |

Depuis la roue crantée « Mes paramètres », « gérer vos utilisateurs ».

Le ou les administrateur(s) du compte peuvent **enregistrer d'autres utilisateurs** en fonction du nombre d'accès ouverts par leur abonnement et **attribuer les droits aux différents utilisateurs**.

| EDITIONS<br>FRANCIS LEFEBVRE                               |                                                                                                    | Sélectionnez le produit<br>dans la colonne de<br>gauche et cliquez sur<br>« ajouter » pour le passer<br>dans la colonne de<br>droite             |  |
|------------------------------------------------------------|----------------------------------------------------------------------------------------------------|----------------------------------------------------------------------------------------------------|--|
| Mon compte<br>Bonjour<br>• Administration<br>• Déconnexion | EDITIONS S                                                                                                    |                                                                                                    |  |
| Gestion des utilisateurs                                   | Gestion des<br>Mon compte<br>Borjour<br>• Administration<br>• Déconnexion                                                                                                    |                                                                                                    |  |
| Nom ¢                                                      | Création d'un nouvel utilisateur<br>Nom<br>Renseigner vote nom<br>Prénom<br>Renseigner vote renom<br>Afresse e-mail<br>Renseigner vote strésse e-mail<br>Compte actif ?<br>Condition attresse e-mail<br>Compte actif ?<br>Administrateur de(s) produit(s)<br>Produit(s) autorisé(s)<br>Produit(s) produit(s) autorisé(s) | Navis social avec codes<br>OMAZ<br>OMUC<br>OMTPE<br>Pale dans expert-compte<br>Socialist Luridique of<br>Solution Notates offe 2<br>UHAO<br>OHAT |  |
| <u> </u>                                                   | Produit(s) disponible(s) [produit(s) autorite(s)                                                                                                    | CHATO<br>Collaborateur expert-con<br>Collaborateur expert-con<br>EDET<br>INNEO Audit<br>Internnik dre fin de can<br>Valider Annuler              |  |

Guide d'utilisation

## Depuis « Mon compte » tout en haut , visualiser vos identifiants, vos informations personnelles et vos abonnements

| FRANC |                   | NAVIS<br>Toutes les matières | Mon | compte | Aide<br>  신<br>2 🌣 🖬 🏩 |
|-------|-------------------|------------------------------|-----|--------|------------------------|
|       | Tous les contenus | Que recherchez-vous ?        |     | ۹      | +                      |
|       |                   |                              |     |        |                        |

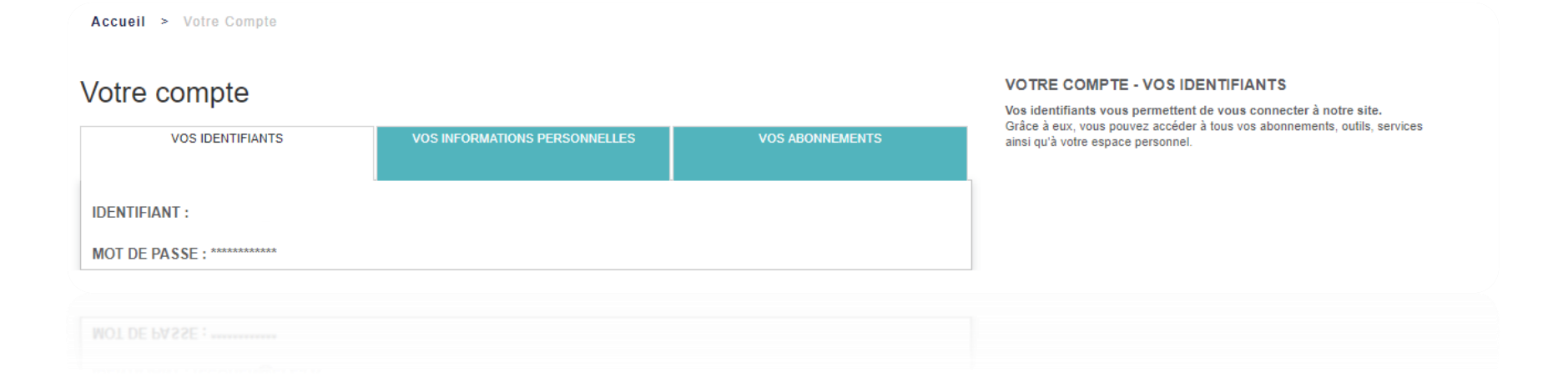

### Vous accompagner au quotidien

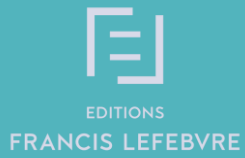

#### Accédez aux tutoriels, guide utilisateur, trucs & astuces,...

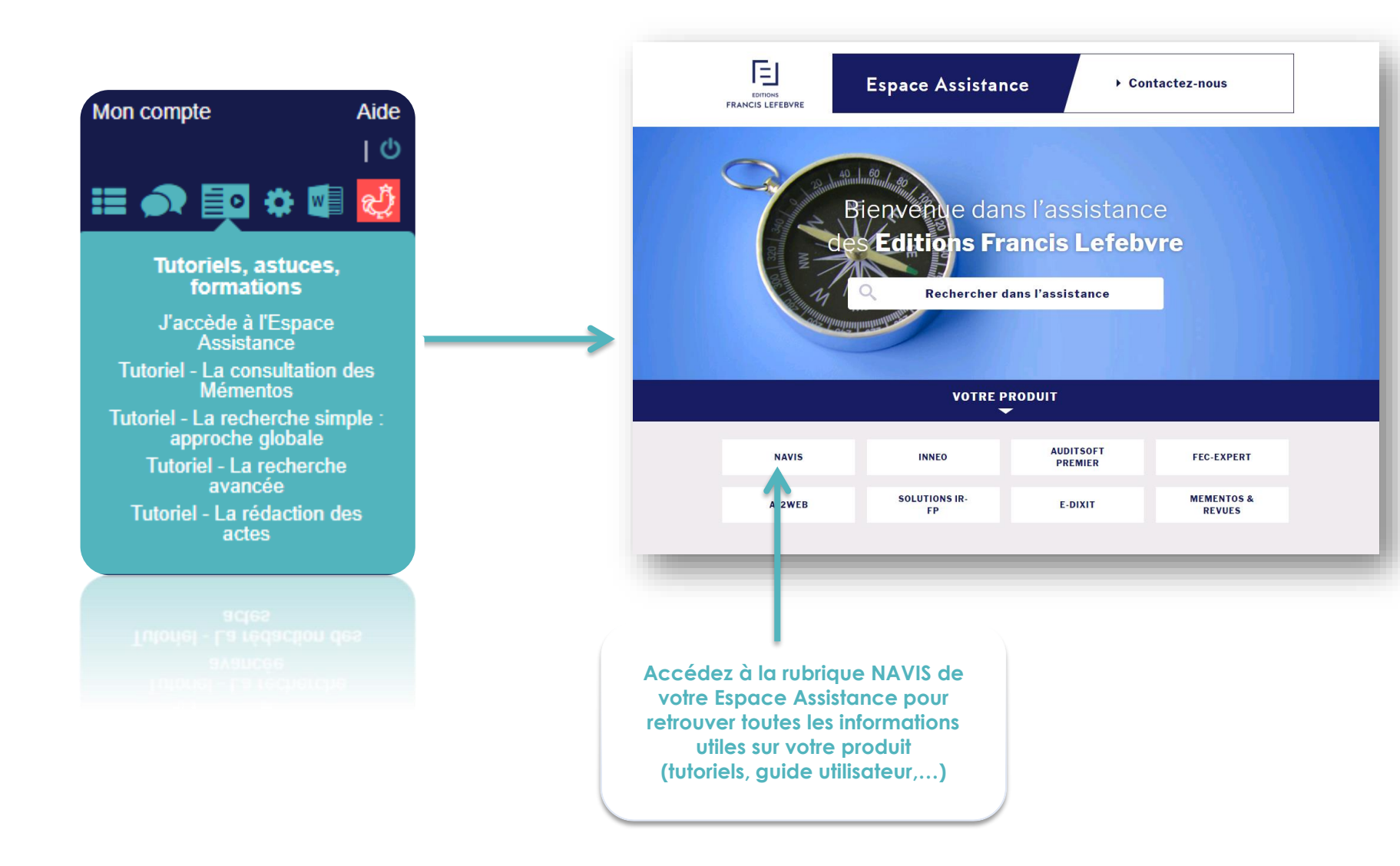

## Vous accompagner au quotidien

\$\lambda\$ 01 41 05 22 22 (service clients)
 \$\lambda\$ 01 41 05 77 00 (hotline)
 \$\text{ heure\_decouverte@efl.fr}\$

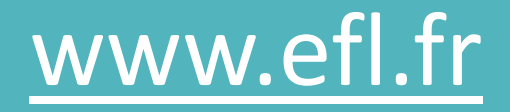

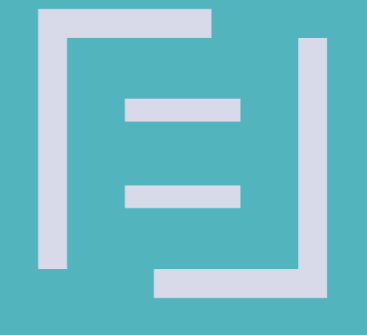

# EDITIONS FRANCIS LEFEBVRE